# Servisní příručka Dell Studio XPS™ 435MT

Technický přehled Než začnete Výměna krytu počítače Výměna předního panelu Výměna paměťových modulů Výměna karty PCI Express Výměna diskových iednotek Výměna předního vstupního/výstupního panelu <u>Výměna ventilátorů</u> <u>Výměna procesoru</u> <u>Výměna základní desky</u> <u>Výměna baterie</u> <u>Výměna napájecího zdroje</u> <u>Výměna qumové patky</u> <u>Nastavení systému</u>

## Poznámky, výstrahy a varování

**POZNÁMKA:** POZNÁMKA označuje důležité informace, které pomáhají lepšímu využití počítače.

🛆 UPOZORNĚNÍ: UPOZORNĚNÍ označuje nebezpečí poškození hardwaru nebo ztráty dat a popisuje, jak se lze problému vyhnout.

**VAROVÁNÍ: VAROVÁNÍ upozorň**uje na možné poškození majetku a riziko úrazu nebo smrti.

#### Informace v tomto dokumentu mohou být změněny bez předchozího upozornění. © 2008 Dell Inc. Vechna práva vyhrazena.

Jakákoli reprodukce těchto materiálů bez písemného souhlasu společnosti Dell Inc. je přísně zakázána.

Obchodní známky použité v tomto textu: Dell, logo DELL a Studio XPS jsou obchodní známky společnosti Dell Inc.; Intel je registrovaná obchodní známka a SpeedStep je obchodní známka společnosti Intel Corporation v USA a dalších zemích; Microsoft a Windows jsou buď ochranné známky nebo registrované ochranné známky společnosti Microsoft Corporation v USA a dalších zemích.

Další ochranné známky a obchodní názvy mohou v tomto dokumentu odkazovat na společnosti vlastnící tyto známky a názvy nebo na jejich produkty. Společnost Dell Inc. se zříká jakéhokoli zájmu na vlastnictví ochranných známek a obchodních názvů jiných než svých vlastních.

#### Model DCMMF

Říjen 2008 Revize A00

# Výměna podsvícení loga Dell Studio XPS™ 435T/9000 Servisní příručka

A VAROVÁNÍ: Před manipulací uvnitř počítače si přečtěte bezpečnostní informace dodané s počítačem. Další informace o vhodných bezpečných postupech naleznete na webové stránce Shoda s předpisovými požadavky na adrese www.dell.com/regulatory\_compliance.

- 1. Řiďte se pokyny v části Než začnete.
- 2. Demontujte kryt počítače (viz Výměna krytu počítače).
- 3. Demontujte přední panel (viz Výměna předního panelu).
- 4. Zatlačte výčnělky od podsvícení loga a nadzvedněte podsvícení loga od předního panelu.

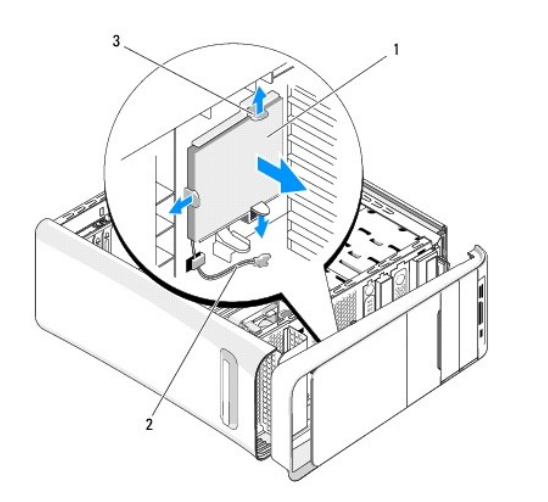

| 1 | podsvícení loga |  | kabel podsvícení loga |
|---|-----------------|--|-----------------------|
| 3 | výčnělky (3)    |  |                       |

- 5. Pokud chcete vyměnit podsvícení loga, vyrovnejte otvory podsvícení loga s výčnělky na předním panelu.
- 6. Zaklapněte podsvícení loga na místo.
- 7. Znovu připojte kabel podsvícení loga.
- 8. Namontujte přední panel (viz Výměna předního panelu).
- 9. Nasaď te kryt počítače (více informací v části Výměna krytu počítače).

## Než začnete

## Servisní příručka Dell Studio XPS™ 435MT

- Technické specifikace
- Doporučené nástroje
- Vypnutí počítače
- Bezpečnostní pokyny

V tomto dokumentu jsou uvedeny pokyny pro odinstalování a instalování součástí do počítače. Není-li uvedeno jinak, u každého postupu se předpokládá, že jsou splněny následující podmínky:

- 1 Provedli jste kroky v částech Vypnutí počítače a Bezpečnostní pokyny.
- 1 Prostudovali jste si bezpečnostní informace dodané k počítači.
- 1 Součást může být vyměněna nebo v případě samostatného nákupu nainstalovaná podle postupu demontáže provedeného v obráceném pořadí kroků.

## Technické specifikace

Informace o technických specifikacích počítače viz Instalační příručka, která je dodána s počítačem, nebo se informujte na webových stránkách technické podpory společnosti Dell na adrese support.dell.com.

## Doporučené nástroje

Postupy uvedené v tomto dokumentu mohou vyžadovat použití následujících nástrojů:

- 1 Malý plochý šroubovák.
- 1 Malý křížový šroubovák.
- 1 Malá plastová jehla.
- 1 Spustitelný program aktualizace systému BIOS na webových stránách technické podpory Dell na adrese support.dell.com.

## Vypnutí počítače

- UPOZORNĚNÍ: Před vypnutím počítače uložte a zavřete všechny otevřené soubory a ukončete všechny spuštěné programy, aby nedošlo ke ztrátě dat.
- 1. Vypněte operační systém.
- Zkontrolujte, zda jsou počítač i všechna připojená zařízení vypnutá. Pokud se počítač a všechna připojená zařízení nevypnou automaticky po vypnutí
  operačního systému, stiskněte a podržte tlačítko napájení asi 4 sekundy a počítač tak vypněte.

## Bezpečnostní pokyny

Dodržujte následující bezpečnostní zásady, abyste zabránili možnému poškození počítače nebo úrazu.

- VAROVÁNÍ: Před manipulací uvnitř počítače si přečtěte bezpečnostní informace dodané s počítačem. Další informace o vhodných bezpečných postupech naleznete na domovské stránce Regulatory Compliance (Soulad s předpisy) na adrese www.dell.com/regulatory\_compliance.
- △ UPOZORNĚNÍ: Opravy počítače smí provádět pouze kvalifikovaný servisní technik. Na škody způsobené neoprávněným servisním zásahem se nevztahuje záruka Dell™.
- UPOZORNĚNÍ: Při odpojování kabelu držte konektor nebo výčnělek pro vytahování, nikoli samotný kabel. Některé kabely jsou vybaveny konektory s pojistkami. Pokud odpojujete tento typ kabelu, před odpojením kabelu pojistky stiskněte. Při odtahování konektorů od sebe je udržujte rovnoměrně seřízené, abyste neohnuli některé kolíky konektorů. Také se před zapojením kabelu ujistěte, že jsou oba konektory správně nasměrovány a zarovnány.

🛆 UPOZORNĚNÍ: Před manipulací uvnitř počítače proved'te následující kroky, zabráníte tak případnému poškození.

1. Ujistěte se, že pracovní povrch je plochý a čistý, aby nedošlo k poškrábání krytu počítače.

2. Vypněte počítač (viz Vypnutí počítače).

🛆 UPOZORNĚNÍ: Při odpojování síťového kabelu nejprve odpojte kabel od počítače a potom ze síťového zařízení.

- 3. Odpojte od počítače veškeré telefonní a síťové kabely.
- 4. Odpojte počítač a všechna připojená zařízení z elektrických zásuvek.
- 5. Stiskněte a podržte napájecí tlačítko odpojeného systému a uzemněte tak základní desku.
- UPOZORNĚNÍ: Dříve, než se dotknete některé části uvnitř počítače, odved'te elektrostatický náboj z vašeho těla tím, že se dotknete kovového předmětu, například některé kovové části na zadní straně počítače. Během manipulace se opakovaně dotýkejte nenatřeného kovového povrchu, abyste odvedli potencionální elektrostatický náboj, který může poškodit vnitřní součásti.

## Výměna karty PCI Express Servisní příručka Dell Studio XPS™ 435MT

- Vyjmutí karty PCI Express
- Instalace karty PCI Express
- Nasazení upevňovací konzoly karty
- Konfigurace počítače po vyjmutí nebo nainstalování karty PCI Express

A VAROVÁNÍ: Před manipulací uvnitř počítače si přečtěte bezpečnostní informace dodané s počítačem. Další informace o vhodných bezpečných postupech naleznete na domovské stránce Regulatory Compliance (Soulad s předpisy) na adrese www.dell.com/regulatory\_compliance.

# Vyjmutí karty PCI Express

- 1. Odinstalujte ovladače karty PCI Express a software z operačního systému. Další informace získáte v Instalační příručce.
- 2. Řid'te se pokyny v části Než začnete.
- 3. Demontujte kryt počítače (viz Výměna krytu počítače).
- 4. Odmontujte šroub, který zajišťuje upevňovací držák karty.
- 5. Zvedněte upevňovací konzolu karty a uložte ji stranou na bezpečné místo.

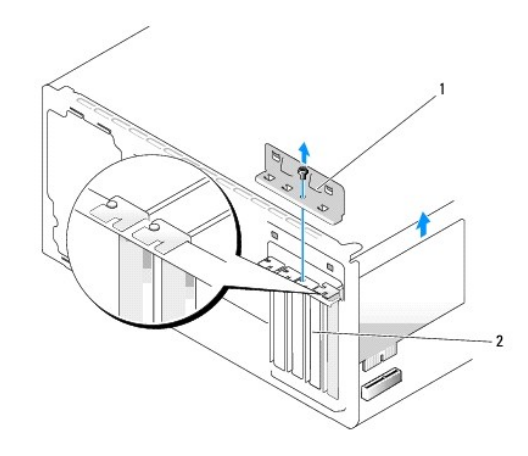

1 upevňovací držák karty 2 Výplň

- 6. V případě potřeby odpojte všechny kabely, které jsou ke kartě připojeny.
- 7. Opatrně stiskněte za jistící západku, uchopte kartu za horní rohy a vysuňte ji z konektoru.

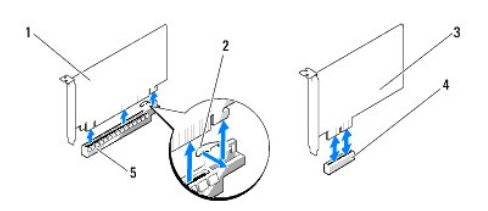

| 1 | Karta PCI Express x16      | 2 | Zaji <b>šťovací výč</b> nělek |
|---|----------------------------|---|-------------------------------|
| 3 | Karta PCI Express x1       | 4 | Slot karty PCI Express x1     |
| 5 | Slot karty PCI Express x16 |   |                               |

- 8. Pokud měníte stávající kartu, přejděte k krok 6 Instalace karty PCI Express.
- UPOZORNĚNÍ: Nainstalujte výplně do všech prázdných otvorů slotů karet, zachováte tak certifikaci počítače podle předpisů FCC. Výplně také zabraňují pronikání prachu do počítače.
- 9. Vložte výplň do prázdného slotu.
- 10. Nasad'te upevňovací držák karty (viz Nasazení upevňovací konzoly karty).
- 11. Nasad'te kryt počítače (viz Výměna krytu počítače).
- 12. Připojte počítač a zařízení k elektrickým zásuvkám a zapněte je.
- 13. Chcete-li dokončit postup demontáže, viz Konfigurace počítače po vyimutí nebo nainstalování karty PCI Express.

## **Instalace karty PCI Express**

- 1. Řid'te se pokyny v části <u>Než začnete</u>.
- 2. Demontujte kryt počítače (viz Výměna krytu počítače).
- 3. Odmontujte šroub, který zajišťuje upevňovací držák karty.
- 4. Zvedněte upevňovací konzolu karty a uložte ji stranou na bezpečné místo.
- 5. Vyjměte výplň a vytvořte otvor pro kartu.
- 6. Připravte kartu k instalaci.

Další informace o konfigurování, uzpůsobení a vnitřním připojení karty naleznete v dokumentaci dodané ke kartě.

7. Vyrovnejte kartu s konektorem.

🖉 POZNÁMKA: Pokud instalujete kartu PCI Express do konektoru x16, zkontrolujte, zda je zajišťovací slot vyrovnán se zajišťovacím výčnělkem.

8. Vložte kartu do konektoru a pevně na ni zatlačte. Zkontrolujte, zda je karta ve slotu řádně usazena.

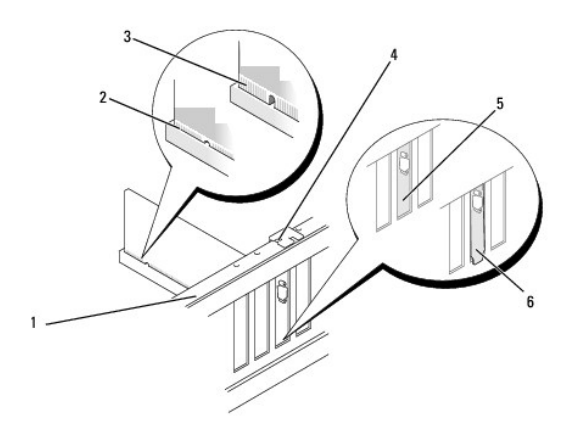

| 1 | vyrovnávací lišta               | 2 | zcela usazená karta       |
|---|---------------------------------|---|---------------------------|
| 3 | karta, která není usazena úplně | 4 | Zarovnávací vodítko       |
| 5 | Li <b>š</b> ta ve slotu         | 6 | Lišta zachycená mimo slot |

9. Nasad'te upevňovací držák karty (viz Nasazení upevňovací konzoly karty).

UPOZORNĚNÍ: Neved'te kabely karet přes karty nebo za nimi. Kabely vedené přes karty mohou zabránit správnému uzavření krytu počítače a mohou způsobit poškození zařízení.

10. Připojte všechny kabely, které by měly být ke kartě připojeny.

Informace o připojené kabelů karty naleznete v dokumentaci ke kartě dodané.

- 11. Nasad'te kryt počítače (viz Výměna krytu počítače).
- 12. Připojte počítač a zařízení k elektrickým zásuvkám a zapněte je.
- 13. Chcete-li dokončit instalaci, viz Konfigurace počítače po vyjmutí nebo nainstalování karty PCI Express.

# Nasazení upevňovací konzoly karty

Nasad'te šroub na upevňovací držák karty a ujistěte se o následujícím:

- 1 Vrub na horní straně karty nebo výplně je řádně usazen okolo vodítka.
- 1 Horní strany všech karet a výplní jsou vyrovnány s vyrovnávací lištou.
- 1 Vodicí svorky jsou vyrovnány s vodicími zářezy.

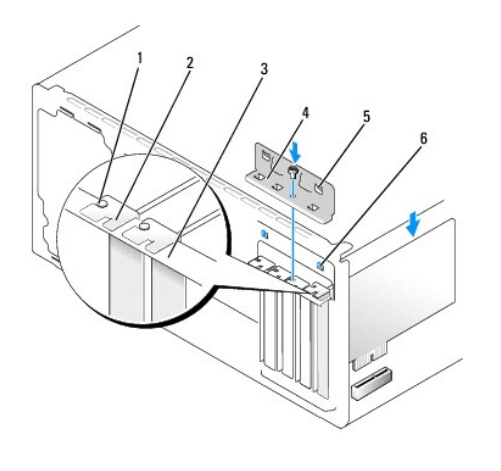

| 1 | zarovnávací vodítko | 2 | výplň                  |
|---|---------------------|---|------------------------|
| 3 | vyrovnávací lišta   | 4 | upevňovací držák karty |
| 5 | vodicí spony (2)    | 6 | vodicí zářezy (2)      |

## Konfigurace počítače po vyjmutí nebo nainstalování karty PCI Express

🜠 POZNÁMKA: Informace o umístění konektorů viz Instalační příručka. Informace o instalaci ovladačů a softwaru karty, viz dokumentace dodaná s kartou.

|                  | Instalovaná                                                                                                    | Demontovaná                                                                                                    |
|------------------|----------------------------------------------------------------------------------------------------|----------------------------------------------------------------------------------------------------|
| Zvuková<br>karta | <ol> <li>Spusťte program pro<br/>nastavení systému).</li> <li>Přejděte k položce<br/>Advanced Chipset<br/>Features (Rozšířené<br/>funkce čipové sady) a<br/>vyberte možnost<br/>Onboard Audio<br/>Controller (Integrovaná<br/>zvuková karta), pak<br/>změňte nastavení na<br/>Disabled (Zakázáno).</li> <li>Připojte externí zvuková<br/>zařízení ke konektorům</li> </ol> | <ol> <li>Spusťte program pro<br/>nastavení systému).</li> <li>Přejděte k položce<br/>Advanced Chipset<br/>Features (Rozšířené<br/>funkce čipové sady) a<br/>vyberte možnost<br/>Onboard Audio<br/>Controller (Integrovaná<br/>zvuková karta), pak<br/>změňte nastavení na<br/>Enabled (Povoleno).</li> <li>Připojte externí zvuková<br/>zařízení ke konektorům</li> </ol> |

|                 | zvukové karty.                                                                                                    | <b>na zadní straně</b> po <b>čítač</b> e.                                                                                                    |
|-----------------|----------------------------------------------------------------------------------------------------|----------------------------------------------------------------------------------------------------|
| Síťová<br>karta | <ol> <li>Spusťte program pro<br/>nastavení systému).</li> <li>Přejděte k položce<br/>Advanced Chipset<br/>Features (Rozšířené<br/>funkce čipové sady) a<br/>vyberte možnost<br/>Onboard LAN Controller<br/>(Integrovaná siťová<br/>karta), pak změňte<br/>nastavení na Disabled<br/>(Zakázáno).</li> <li>Připojte siťový kabel ke<br/>konektoru siťové karty.</li> </ol> | <ol> <li>Spusťte program pro<br/>nastavení systému).</li> <li>Přejděte k položce<br/>Advanced Chipset<br/>Features (Rozšířené<br/>funkce čipové sady) a<br/>vyberte možnost<br/>Onboard LAN Controller<br/>(Integrovaná síťová<br/>karta), pak změňte<br/>nastavení na Enabled<br/>(Povoleno).</li> <li>Připojte síťový kabel ke<br/>konektoru integrované<br/>síťové karty.</li> </ol> |

# Výměna baterie

Servisní příručka Dell Studio XPS™ 435MT

A VAROVÁNÍ: Před manipulací uvnitř počítače si přečtěte bezpečnostní informace dodané s počítačem. Další informace o vhodných bezpečných postupech naleznete na domovské stránce Regulatory Compliance (Soulad s předpisy) na adrese www.dell.com/regulatory\_compliance.

**VAROVÁNÍ:** Je-li nová baterie nesprávně nainstalovaná, může dojít k její explozi. Baterii nahrazujte pouze stejným nebo odpovídajícím typem, který doporučuje výrobce. Použité baterie likvidujte podle pokynů výrobce.

- Poznamenejte si údaje na všech obrazovkách v nastavení systému (viz <u>Nastavení systému</u>), abyste mohli v případě potřeby obnovit nastavení v <u>krok</u> <u>10</u>.
- 2. Řid'te se pokyny v části Než začnete
- 3. Demontujte kryt počítače (viz Výměna krytu počítače).
- 4. Vyhledejte patici baterie (viz Součásti základní desky).
- UPOZORNĚNÍ: Při vyjímání baterie z patice tupým nástrojem buď te velmi opatrní, abyste se nedotkli základní desky. Zajistěte, aby předmět byl vložen mezi baterii a patici, a až poté začněte s opatrným páčením. V opačném případě můžete poškodit základní desku vypáčením patice nebo poškozením vedení na desce.

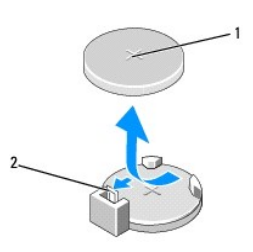

#### 1 baterie (kladný pól) 2 páčka uvolnění baterie

- 5. Opatrně stiskněte páčku uvolnění směrem od baterie a baterie se sama zvedne.
- 6. Vyjměte baterii ze systémové desky a doporučeným způsobem ji zlikvidujte.
- 7. Vložte novou baterii do patice stranou označenou "+" nahoru, pak ji stiskněte a zaklapněte na místo.

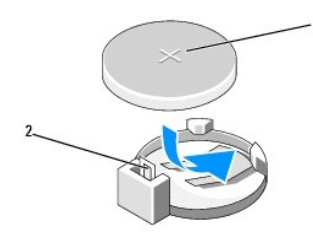

#### 1 baterie (kladný pól) 2 páčka uvolnění baterie

- 8. Nasad'te kryt počítače (viz Výměna krytu počítače).
- 9. Připojte počítač a zařízení k elektrickým zásuvkám a zapněte je.
- 10. Aktivujte program Nastavení systému (viz Nastavení systému) a obnovte nastavení, které jste si poznamenali v krok 1.

# Výměna krytu počítače Servisní příručka Dell Studio XPS™ 435MT

- VAROVÁNÍ: Před manipulací uvnitř počítače si přečtěte bezpečnostní informace dodané s počítačem. Další informace o vhodných bezpečných
  postupech naleznete na domovské stránce Regulatory Compliance (Soulad s předpisy) na adrese www.dell.com/regulatory\_compliance.
- VAROVÁNÍ: Chcete-li se ochránit před rizikem úrazu elektrickým proudem, posekáním lopatkami ventilátoru nebo jiným možným zraněním, vždy odpojte počítač od elektrické zásuvky před otevřením krytu počítače.
- UPOZORNĚNÍ: Zkontrolujte, zda je k dispozici dostatečný prostor pro počítač s demontovaným krytem alespoň 30 cm prostoru pracovní desky stolu.
- 1. Řid'te se pokyny v části Než začnete.
- 2. Položte počítač na jeho bok, krytem směrem nahoru.
- 3. Otevřete visací zámek, pokud je použit.
- 4. Pomocí plochého šroubováku demontujte dva šrouby zajišťující kryt.

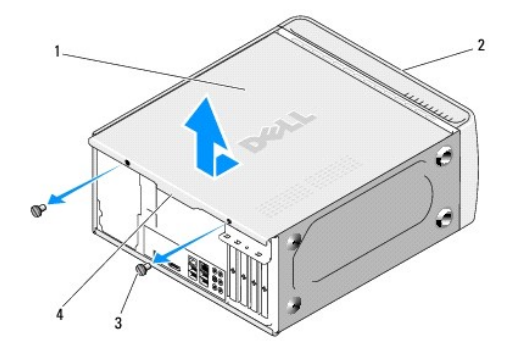

| 1 | kryt po <b>čítač</b> e |   | přední strana počítače |  |  |
|---|------------------------|---|------------------------|--|--|
| 3 | Šrouby (2)             | 4 | rukoje <b>ť</b> krytu  |  |  |

- 5. Přesuňte kryt směrem k zadní straně počítače a zvedněte jej nahoru, od počítače.
- 6. Postavte kryt stranou na bezpečné místo.
- 7. Chcete-li nasadit kryt počítače, proved'te postup demontáže v opačném pořadí kroků.

## Výměna procesoru Servisní příručka Dell Studio XPS™ 435MT

VAROVÁNÍ: Před manipulací uvnitř počítače si přečtěte bezpečnostní informace dodané s počítačem. Další informace o vhodných bezpečných
postupech naleznete na domovské stránce Regulatory Compliance (Soulad s předpisy) na adrese www.dell.com/regulatory\_compliance.

UPOZORNĚNÍ: Neprovádějte následující kroky, pokud nejste seznámeni s postupem demontáže a výměny hardwaru. Nesprávné provedení těchto kroků může poškodit systémovou desku. Technické servisní služby viz Instalační příručka.

- 1. Řid'te se pokyny v části Než začnete.
- 2. Demontujte kryt počítače (viz Výměna krytu počítače).

A VAROVÁNÍ: Navzdory plastovému krytu může být sestava chladiče procesoru velmi horká i během normálního provozu. Zajistěte vždy dostatečný čas na vychladnutí, až poté se součástí můžete dotýkat.

- Odpojte napájecí kabely od napájecího konektoru pro procesor (PWR2) a hlavního napájecího konektoru (PWR1) na základní desce (viz <u>Součásti</u> základní desky).
- 4. Demontujte sestavu ventilátoru procesoru a chladiče z počítače (viz Nasazení sestavy ventilátoru procesoru a chladiče).

💋 POZNÁMKA: Pokud nepotřebujete nový chladič pro nový procesor, použijte při montáži procesoru původní sestavu chladiče.

- 5. Stiskněte a uvolněte uvolňovací páčku a uvolněte ji ze zajišťovacího výčnělku.
- 6. Otevřete kryt procesoru.

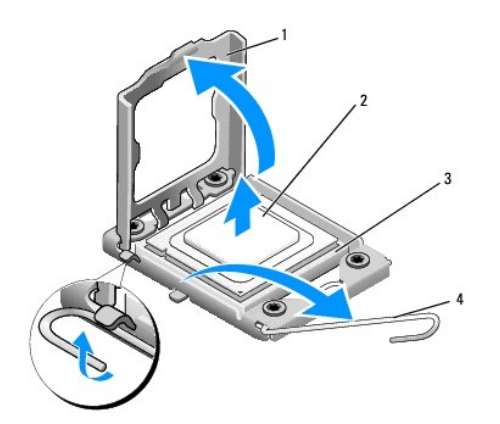

| 1 | kryt procesoru | 2 | procesor         |
|---|----------------|---|------------------|
| 3 | patice         | 4 | Uvolňovací páčka |

7. Zvedněte procesor a vyjměte jej z patice, odložte jej stranou na bezpečné místo.

Ponechejte uvolňovací páčku v otevřené poloze, aby byla patice připravena pro nový procesor.

UPOZORNĚNÍ: Při výměně či demontáži procesoru se nedotýkejte žádných kolíků uvnitř patice a nedovolte, aby na kolíky v patici spadly jakékoliv předměty.

UPOZORNĚNÍ: Uzemněte se dotykem o nenatřený kovový povrch na zadní straně počítače.

8. Rozbalte nový procesor, buď te opatrní, abyste se nedotkli spodní strany procesoru.

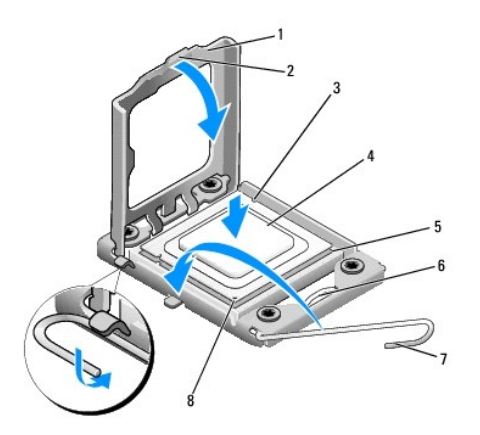

| 1 | kryt procesoru        | 2 | Západka                       |
|---|-----------------------|---|-------------------------------|
| 3 | vyrovnávací zářez (2) | 4 | Procesor                      |
| 5 | patice                | 6 | střední západka krytu         |
| 7 | uvolňovací páčka      | 8 | indikátor 1. kolíku procesoru |

9. Pokud uvolňovací páčka na patici není zcela vysunuta, přesuňte ji do této polohy.

🛆 UPOZORNĚNÍ: Procesor musíte umístit správně do patice, abyste se vyhnuli trvalému poškození procesoru a počítače po zapnutí.

△ UPOZORNĚNÍ: Kolíky patice jsou velmi křehké. Chcete-li se vyhnout poškození, zkontrolujte, zda je procesor řádně vyrovnán s paticí a nepoužívejte nadměrnou sílu při nasazení procesoru. Buď te opatrní a nedotýkejte se kolíků na základní desce, ani je neohýbejte.

- 10. Orientujte přední a zadní vyrovnávací vruby na procesoru s vruby na patici.
- 11. Vyrovnejte rohy 1. kolíku procesoru a patice.

UPOZORNĚNÍ: Chcete-li se vyhnout poškození, zkontrolujte, zda je procesor řádně vyrovnán s paticí a nepoužívejte nadměrnou sílu při instalaci procesoru.

- 12. Ustavte procesor lehce do patice a zkontrolujte, zda je procesor správně nainstalován.
- 13. Když je procesor zcela usazen v patici, uzavřete kryt procesoru.

POZNÁMKA: Zkontrolujte, zda je výčnělek na krytu procesoru umístěn pod střední západkou krytu v patici.

- 14. Otočte uvolňovací páčku patice zpět směrem k patici, zaklapněte ji na místo a procesor tak zajistěte.
- 15. Odstraňte teplovodivou pastu ze spodní strany chladiče.
- UPOZORNĚNÍ: Používejte výhradně novou teplovodivou pastu. Nová teplovodivá pasta je velmi důležitá pro zajištění odpovídající tepelné vazby, což je požadavek pro optimální funkci procesoru.
- 16. Naneste novou teplovodivou pastu na horní stranu procesoru.
- 17. Nasad'te sestavu ventilátoru a chladiče procesoru (viz část Nasazení sestavy ventilátoru procesoru a chladiče).
- UPOZORNĚNÍ: Zkontrolujte, zda je sestava ventilátoru a chladiče procesoru řádně usazena a zajištěna.
- Připojte napájecí kabely od napájecího konektoru pro procesor (PWR2) a hlavního napájecího konektoru (PWR1) na základní desce (viz <u>Součásti základní</u> <u>desky</u>).
- 19. Nasad'te kryt počítače (viz Výměna krytu počítače).
- 20. Připojte počítač a zařízení k elektrickým zásuvkám a zapněte je.

# Výměna diskových jednotek

# Servisní příručka Dell Studio XPS™ 435MT

- Výměna pevného disku
- Výměna optické jednotky
- Výměna doku FlexDock
- Demontáž vylamovacího kovového plechu pozice FlexBay
- Výměna vložek disku FlexDock
- Nasazení vložky panelu jednotky

VAROVÁNÍ: Před manipulací uvnitř počítače si přečtěte bezpečnostní informace dodané s počítačem. Další informace o vhodných bezpečných postupech naleznete na domovské stránce Regulatory Compliance (Soulad s předpisy) na adrese www.dell.com/regulatory\_compliance.

**POZNÁMKA:** Základní deska nepodporuje zařízení s rozhraním IDE.

POZNÁMKA: 3,5palcový dok Flexdock není záměnný za držák pevných disků.

# Výměna pevného disku

🛆 UPOZORNĚNÍ: Pokud vyměňovaný pevný disk obsahuje data, která chcete uchovat, vytvořte před zahájením tohoto postupu záložní kopii dat.

- 1. Řid'te se pokyny v části Než začnete.
- 2. Demontujte kryt počítače (viz Výměna krytu počítače).
- 3. Odpojte napájecí a datové kabely od pevného disku.

POZNÁMKA: Pokud nyní neměníte pevný disk, odpojte druhý konec datového kabelu od systémové desky a uložte jej stranou. Datový kabel můžete později použít pro instalaci pevného disku.

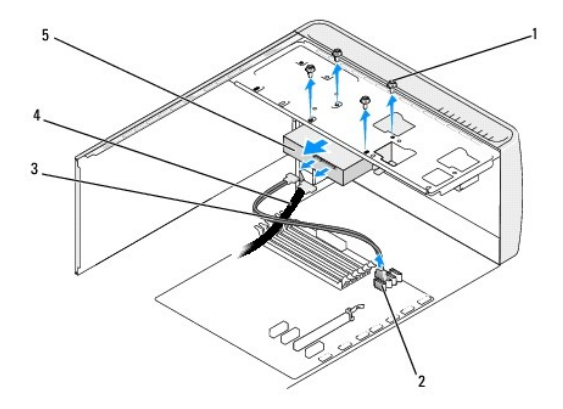

| 1 | <b>š</b> roubky (4) | 2 | konektor základní desky (jakýkoliv dostupný konektor SATA0, SATA1, SATA2 a SATA3) |
|---|---------------------|---|-----------------------------------------------------------------------------------|
| 3 | datový kabel        | 4 | napájecí kabel                                                                    |
| 5 | pevný disk          |   |                                                                                   |

4. Demontujte čtyři šrouby zajišťující pevný disk ke skříni.

🛆 UPOZORNĚNÍ: Zajistěte, abyste během demontáže a výměny pevného disku nepoškrábali desku tištěného spoje pevného disku.

- 5. Vysuňte disk směrem k zadní straně počítače.
- 6. Pokud měníte pevný disk, ověřte si dokumentaci disku a zkontrolujte, zda je nakonfigurován pro váš počítač.
- 7. Zasuňte pevný disk do přihrádky disku.

- 8. Vyrovnejte čtyři otvory pro šrouby v pevném disku s otvory v přihrádce disku.
- 9. Nasad'te čtyři šrouby zajišťující pevný disk ke skříni.
- 10. Připojte napájecí a datové kabely k pevnému disku.
- 11. Zkontrolujte, zda jsou všechny kabely řádně připojené a pevně usazené.
- 12. Nasad'te kryt počítače (viz Výměna krytu počítače).
- 13. Připojte počítač a zařízení k elektrickým zásuvkám a zapněte je.

## Výměna optické jednotky

- 1. Řid'te se pokyny v části Než začnete.
- 2. Demontujte kryt počítače (viz Výměna krytu počítače).
- 3. Demontujte přední panel (viz Výměna předního panelu).

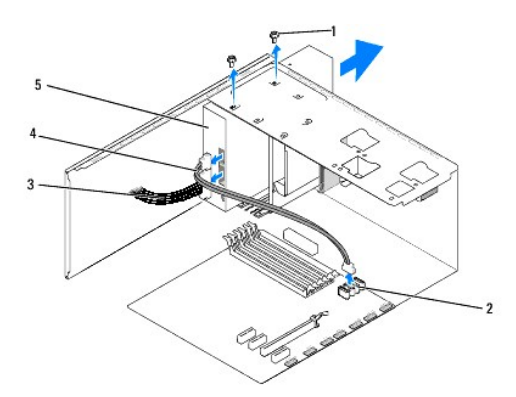

| 1 | šrouby (2)       | 2 | konektor základní desky (jakýkoliv dostupný konektor SATA0, SATA1, SATA2 a SATA3) |
|---|------------------|---|-----------------------------------------------------------------------------------|
| 3 | napájecí kabel   | 4 | datový kabel                                                                      |
| 5 | optická jednotka |   |                                                                                   |

4. Odpojte napájecí kabel a datový kabel od optické jednotky na její zadní straně.

POZNÁMKA: Pokud odinstalujete pouze optickou jednotku v počítači a nebudete montovat jinou, odpojte datový kabel od základní desky a uložte jej stranou.

- 5. Vyjměte dva šrouby zajišťující optickou jednotku ke skříni.
- 6. Zatlačte a vysuňte optickou jednotku skrze přední panel počítače.
- 7. Pokud nainstalujete jinou jednotku:
  - a. Nasad'te vložku panelu jednotky (viz Nasazení vložky panelu jednotky).
  - b. Přejděte k krok 12.
- 8. Pokud měníte optickou jednotku nebo instalujete novou, zasuňte disk na místo.
- 9. Vyrovnejte otvory pro šrouby v optické jednotce s otvory v přihrádce optické jednotky.
- 10. Nasad'te dva šrouby zajišťující optickou jednotku ke skříni.
- 11. Připojte napájecí a datové kabely k optické jednotce.

- 12. Namontujte panel displeje (viz Výměna předního panelu).
- 13. Nasad'te kryt počítače (viz Výměna krytu počítače).
- 14. Připojte počítač a zařízení k elektrickým zásuvkám a zapněte je.

POZNÁMKA: Pokud jste nainstalovali novou jednotku, informujte se ohledně instalace softwaru vyžadovaného k chodu jednotky v dokumentaci, která k ní byla dodána.

## Výměna doku FlexDock

- 1. Řid'te se pokyny v části Než začnete.
- 2. Demontujte kryt počítače (viz Výměna krytu počítače).
- 3. Demontujte přední panel (viz Výměna předního panelu)

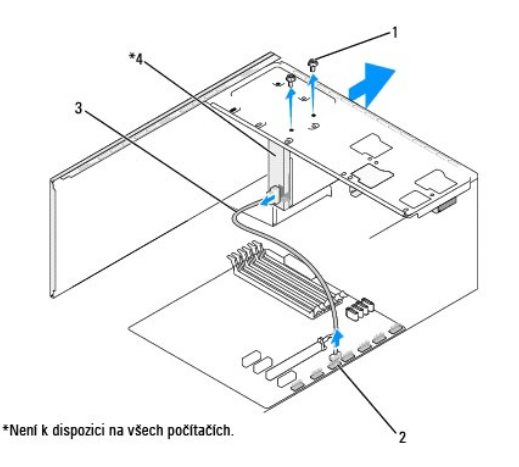

| ĺ | 1 | šrouby (2)              |   | konektor USB doku FlexDock (F_USB4) |
|---|---|-------------------------|---|-------------------------------------|
|   | 3 | kabel USB doku FlexDock | 4 | dok Flexdock                        |

- 4. Odpojte kabel FlexDock USB od zadní strany doku FlexDock a od konektoru doku FlexDock (F\_USB4) na základní desce (viz Součásti základní desky).
- 5. Demontujte dva šrouby zajišťující dok FlexDock.
- 6. Zasuňte dok FlexDock skrze přední stranu počítače.
- 7. Pokud dok FlexDock neměníte, nasad'te vložku panelu jednotky (viz Nasazení vložky panelu jednotky) a pokračujte krokem krok 13.
- 8. Pokud instalujete nový dok FlexDock:
  - a. Demontujte vložku panelu disku, pokud je namontována (viz Nasazení vložky panelu jednotky).
  - b. Vylomte kovový panel doku FlexDock, pokud je použit (viz <u>Demontáž vylamovacího kovového plechu pozice FlexBay</u>).
  - c. Vyjměte dok FlexDock z obalu.
- 9. Opatrně zasuňte dok FlexDock na místo ve pozici FlexDock.
- 10. Vyrovnejte otvory pro šrouby v zařízení FlexDock s otvory pro šrouby ve slotu doku FlexDock.
- 11. Nasad'te dva šrouby, které upevňují FlexDock.

**POZNÁMKA:** Před připojením kabelu FlexDock zkontrolujte, zda je dok FlexDock řádně nainstalovaný.

12. Připojte kabel FlexDock USB k zadní straně doku FlexDock a ke konektoru USB doku FlexDock (F\_USB4) na základní desce (viz Součásti základní desky).

- 13. Namontujte panel displeje (viz Výměna předního panelu).
- 14. Nasad'te kryt počítače (viz Výměna krytu počítače).
- 15. Připojte počítač a zařízení k elektrickým zásuvkám a zapněte je.

## Demontáž vylamovacího kovového plechu pozice FlexBay

Vyrovnejte konec křížového šroubováku se štěrbinou ve vylamovacím kovovém plechu a otočte jím směrem ven a plech vylomte.

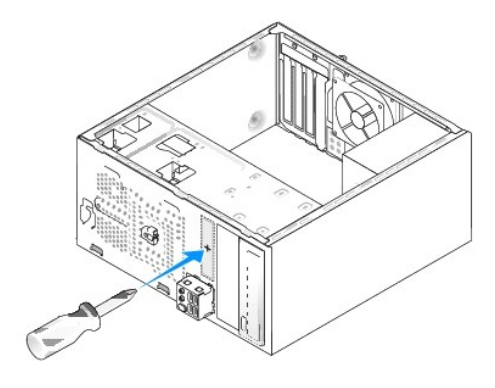

# Výměna vložek disku FlexDock

UPOZORNĚNÍ: Podle požadavků předpisů FCC se doporučuje, abyste nasadili vložku panelu disku FlexDock vždy, když jednotku FlexDock vyjmete z počítače.

- 1. Demontujte přední panel (viz Výměna předního vstupního/výstupního panelu).
- 2. Opatrně zatlačte páčku vložky směrem dovnitř a uvolněte zámek.
- 3. Vytáhněte vložku disku FlexDock mimo přední panel.
- 4. Chcete-li nasadit vložku disku FlexDock, vyrovnejte FlexDock na místě.
- 5. Zatlačte páčku vložky směrem k přednímu panelu, až se zajistí na místě.

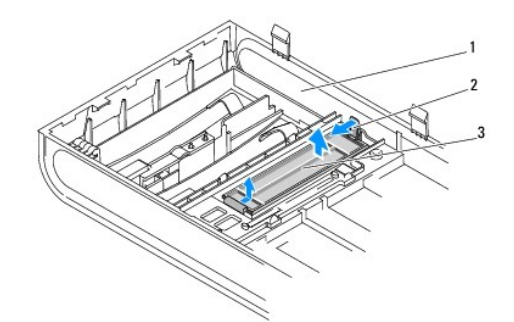

| 1 | přední panel          | 2 | páčka vložky |
|---|-----------------------|---|--------------|
| 3 | vložka disku FlexDock |   |              |

# Nasazení vložky panelu jednotky

Vyrovnejte vložku panelu jednotky podél okrajů prázdné pozice doku FlexDock nebo optické jednotky, a vložku panelu zatlačte a zasuňte ji tak daleko, až se zajistí na vyhrazeném místě.

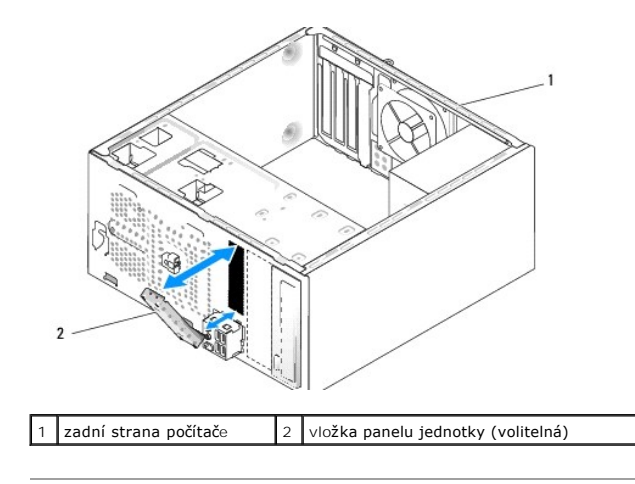

🛆 UPOZORNĚNÍ: Podle požadavků předpisů FCC se doporučuje, abyste nasadili vložku panelu disku vždy, když dok FlexDock vyjmete z počítače.

## Výměna ventilátorů Servisní příručka Dell Studio XPS™ 435MT

- Výměna ventilátoru skříně
- Nasazení sestavy ventilátoru procesoru a chladiče
- AROVÁNÍ: Před manipulací uvnitř počítače si přečtěte bezpečnostní informace dodané s počítačem. Další informace o vhodných bezpečných postupech naleznete na domovské stránce Regulatory Compliance (Soulad s předpisy) na adrese www.dell.com/regulatory\_compliance.

## Výměna ventilátoru skříně

△ UPOZORNĚNÍ: Nedotýkejte se lopatek ventilátoru při jeho demontáži ze skříně. Mohli byste ventilátor poškodit.

- 1. Řid'te se pokyny v části Než začnete
- 2. Demontujte kryt počítače (viz Výměna krytu počítače)
- 3. Odpojte kabel ventilátoru skříně od konektoru systémové desky (AUX\_FAN1).
- 4. Demontujte čtyři šrouby zajišťující ventilátor skříně.
- 5. Vyjměte ventilátor skříně z počítače.

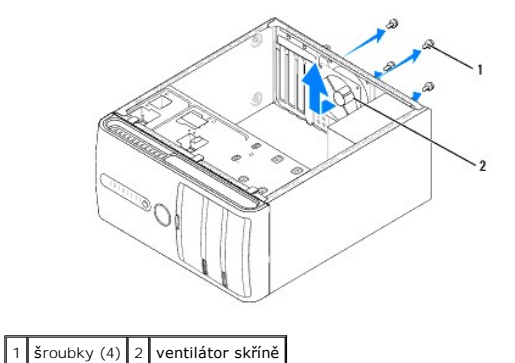

- 6. Ventilátor skříně nasad'te tak, že jej zasunete směrem k zadní straně počítače.
- 7. Dotáhněte čtyři šrouby a ventilátor skříně zajistěte.
- 8. Připojte kabel ventilátoru skříně ke konektoru systémové desky (AUX\_FAN1).
- 9. Nasad'te kryt počítače (viz Výměna krytu počítače).

## Nasazení sestavy ventilátoru procesoru a chladiče

- A VAROVÁNÍ: Navzdory plastovému krytu může být sestava chladiče procesoru velmi horká i během normálního provozu. Zajistěte vždy dostatečný čas na vychladnutí, až poté se součástí můžete dotýkat.
- △ UPOZORNĚNÍ: Sestava ventilátoru procesoru s chladičem je jedna jednotka. Nedemontujte ventilátor samostatně.
- 1. Řid'te se pokyny v části Než začnete.
- 2. Demontujte kryt počítače (viz Výměna krytu počítače).
- 3. Odpojte kabel ventilátoru procesoru od konektoru CPU\_FAN na základní desce (viz Součásti základní desky).

- 4. Opatrně odsuňte kabely, které jsou vedeny přes sestavu ventilátoru procesoru a chladiče.
- UPOZORNĚNÍ: Chcete-li dosáhnout maximálního účinku chlazení procesoru, nedotýkejte se ploch pro přenos tepla na chladiči procesoru. Mastnota na vaší pokožce může snížit schopnost přenosu tepla na teplovodivých podložkách.
- 5. Povolte čtyři šrouby, které zajišťují sestavu ventilátoru procesoru a chladiče.
- UPOZORNĚNÍ: Po demontování sestavy ventilátoru procesoru a chladiče ji položte vzhůru nohama nebo na stranu, aby nedošlo k poškození teplovodivého rozhraní chladiče.
- 6. Zvedněte sestavu ventilátoru procesoru a chladiče mimo počítač a uložte ji stranou.

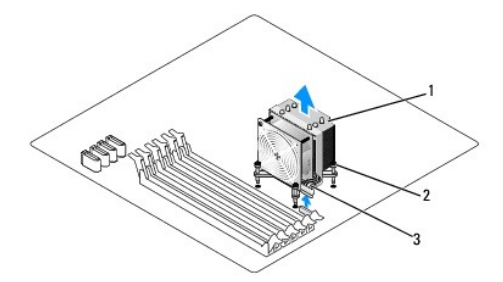

| 1 | sestava ventilátoru procesoru a chladiče       | 2 | jisticí šrouby (4) |
|---|------------------------------------------------|---|--------------------|
| 3 | kabel sestavy ventilátoru procesoru a chladiče |   |                    |

🜠 POZNÁMKA: Sestava ventilátoru procesoru a chladiče ve vašem počítači nemusí vypadat přesně jako ta, která je znázorněna na obrázku výše.

- 7. Chcete-li nasadit sestavu ventilátoru procesoru a chladiče, očistěte teplovodivou pastu z dolní strany chladiče.
- <u>UPOZORNĚNÍ:</u> Používejte výhradně novou teplovodivou pastu. Nová teplovodivá pasta je velmi důležitá pro zajištění odpovídající tepelné vazby, což je požadavek pro optimální funkci procesoru.
- 8. Naneste novou teplovodivou pastu na horní stranu procesoru.
- 9. Vyrovnejte čtyři jisticí šrouby na sestavě ventilátoru procesoru a chladiče s otvory pro šrouby na základní desce.
- 10. Dotáhněte čtyři šrouby, které zajišťují sestavu ventilátoru procesoru a chladiče.

POZNÁMKA: Zkontrolujte, zda je sestava ventilátoru a chladiče procesoru řádně usazena a zajištěna.

- 11. Připojte kabel sestavy ventilátoru procesoru a chladiče ke konektoru CPU\_FAN na základní desce (viz Součásti základní desky).
- 12. Nasad'te kryt počítače (viz Výměna krytu počítače).
- 13. Připojte počítač a zařízení k elektrickým zásuvkám a zapněte je.

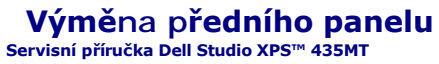

VAROVÁNÍ: Před manipulací uvnitř počítače si přečtěte bezpečnostní informace dodané s počítačem. Další informace o vhodných bezpečných
postupech naleznete na domovské stránce Regulatory Compliance (Soulad s předpisy) na adrese www.dell.com/regulatory\_compliance.

- 1. Řid'te se pokyny v části Než začnete.
- 2. Demontujte kryt počítače (viz Výměna krytu počítače).

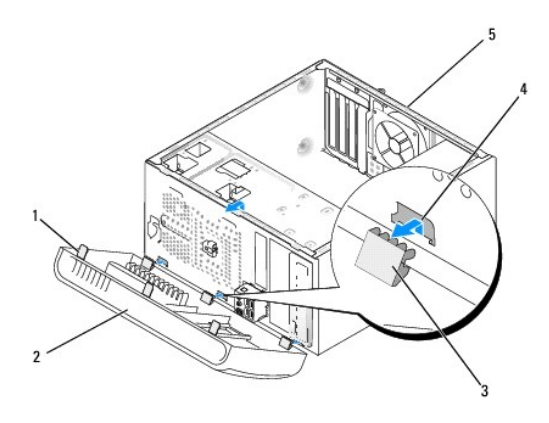

| 1 | svorky p <b>ředního panelu (3)</b> | 2 | přední panel  |
|---|------------------------------------|---|---------------|
| 3 | spony p <b>ředního panelu (3)</b>  | 4 | vložka svorky |
| 5 | zadní strana počítače              |   |               |

3. Uchopte a zvedněte postupně rukojeti předního panelu a uvolněte jej.

- 4. Otočte a vytáhněte přední panel z přední strany počítače a uvolněte svorky z vložky.
- 5. Chcete-li přední panel nasadit, vyrovnejte a vložte svorky panelu do vložky.
- 6. Otočte přední panel směrem k počítači, až zapadne na místo v předním panelu počítače.
- 7. Nasad'te kryt počítače (viz Výměna krytu počítače).

# Výměna předního vstupního/výstupního panelu

Servisní příručka Dell Studio XPS™ 435MT

AROVÁNÍ: Před manipulací uvnitř počítače si přečtěte bezpečnostní informace dodané s počítačem. Další informace o vhodných bezpečných postupech naleznete na domovské stránce Regulatory Compliance (Soulad s předpisy) na adrese www.dell.com/regulatory\_compliance.

- 1. Řid'te se pokyny v části Než začnete.
- 2. Demontujte kryt počítače (viz Výměna krytu počítače).
- 3. Demontujte přední panel (viz Výměna předního panelu).
- 4. Vyjměte všechny rozšiřující karty, v případě potřeby (viz Výměna karty PCI Express).
- UPOZORNĚNÍ: Pečlivě si poznamenejte vedení každého kabelu před jeho odpojením, abyste mohli kabely opět správně připojit. Nesprávně vedený nebo odpojený kabel může způsobit potíže s počítačem.
- 5. Odpojte všechny kabely, které jsou připojeny k panelu v/v od základní desky.
- 6. Vyjměte šroub, který zajišťuje panel v/v ke skříni.
- 7. Opatrně demontujte stávající panel v/v z počítače.

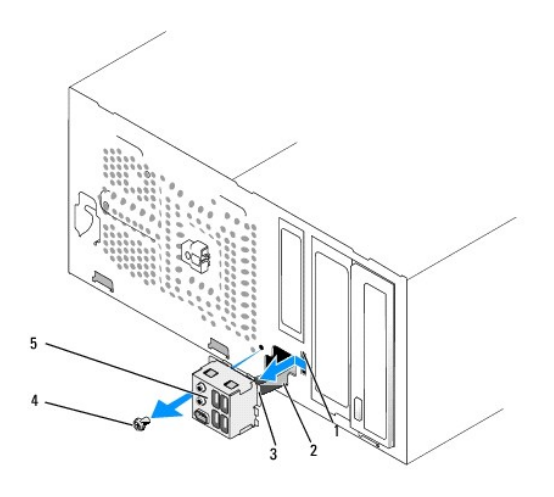

| 1 | slot spony panelu v/v  | 2 | kabely |
|---|------------------------|---|--------|
| 3 | spona panelu v/v       | 4 | šroub  |
| 5 | vstupně-výstupní panel |   |        |

8. Chcete-li vyměnit nový vstupní/výstupní panel, vyrovnejte a zasuňte panel v/v do zásuvky svorky panelu v/v.

- 9. Vyjměte šroub, který zajišťuje panel v/v ke skříni.
- 10. Připojte kabely k základní desce.
- 11. Nasad'te všechny rozšiřující karty, v případě potřeby (viz Výměna karty PCI Express).
- 12. Namontujte panel displeje (viz Výměna předního panelu).
- 13. Nasad'te kryt počítače (viz Výměna krytu počítače).
- 14. Připojte počítač a zařízení k elektrickým zásuvkám a zapněte je.

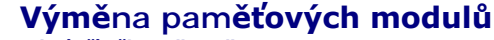

Servisní příručka Dell Studio XPS™ 435MT

VAROVÁNÍ: Před manipulací uvnitř počítače si přečtěte bezpečnostní informace dodané s počítačem. Další informace o vhodných bezpečných
postupech naleznete na domovské stránce Regulatory Compliance (Soulad s předpisy) na adrese www.dell.com/regulatory\_compliance.

- 1. Řid'te se pokyny v části Než začnete.
- 2. Demontujte kryt počítače (viz Výměna krytu počítače).
- 3. Vyhledejte paměťové moduly na základní desce (viz Součásti základní desky).
- 4. Stiskněte zajišťovací sponu na každém konci konektoru paměťového modulu.

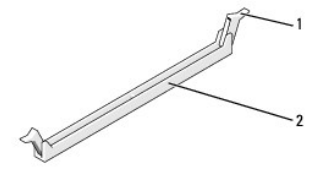

| 1 | Zajišťovací spona | 2 | Konektor pam <b>ěťového modulu</b> |
|---|-------------------|---|------------------------------------|
|---|-------------------|---|------------------------------------|

5. Uchopte modul a vyjměte jej nahoru.

Pokud se modul obtížně vyjímá, opatrně uvolněte modul kývavým pohybem a vyjměte jej z konektoru.

### △ UPOZORNĚNÍ: Neinstalujte moduly ECC.

UPOZORNĚNÍ: Pokud vyjmete originální paměťové moduly z počítače během inovace, uchovejte je odděleně, od jiných modulů, které můžete mít, i když si nové zakoupíte od společnosti Dell<sup>m</sup>. Pokud to je možné, nepárujte původní paměťový modul s novým modulem. Jinak by počítač nemusel pracovat správně. Doporučené konfigurace paměti jsou následující: Spárované paměťové moduly v konektorech DIMM 1, 2 a 3. nebo Spárované paměťu se na kontektorech DIMM 1, 2 a 3.

Spárované paměťové moduly nainstalované v konektorech DIMM 1, 2 a 3 a další dvojice spárovaných paměťových modulů nainstalovaných v konektorech DIMM 4, 5 a 6.

- 🜠 POZNÁMKA: Pokud nainstalujete smíšené dvojice modulů PC3-10600 (DDR3 1333 MHz) a PC3-8500 (DDR3 1066 MHz), moduly poběží rychlostí nejpomalejšího modulu.
- 6. Zajistěte, aby byl nainstalován jediný paměťový modul v konektoru DIMM 1, tj. druhý konektor nejblíže k procesoru, až poté nainstalujte moduly do ostatních konektorů

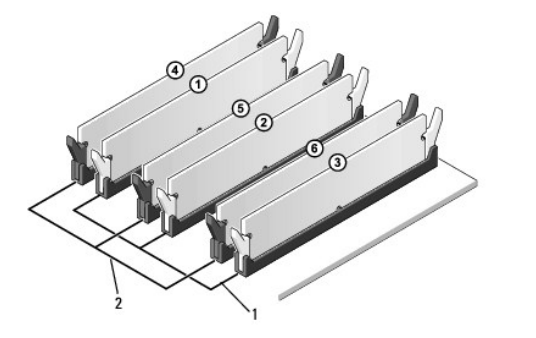

| 1 | Spárované paměťové moduly<br>v konektorech DIMM_1, DIMM_2 a<br>DIMM_3 | 2 | Spárované paměťové moduly<br>v konektorech DIMM_4, DIMM_5 a<br>DIMM_6 |
|---|-----------------------------------------------------------------------|---|-----------------------------------------------------------------------|
|---|-----------------------------------------------------------------------|---|-----------------------------------------------------------------------|

7. Vyrovnejte zářez na dolní straně modulu s výčnělkem na konektoru paměťového modulu.

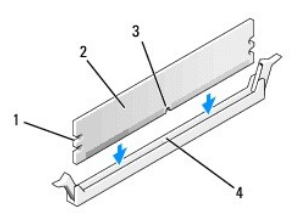

| 1 | Výřezy (2) | 2 | Pam <b>ěťový modul</b>                 |  |
|---|------------|---|----------------------------------------|--|
| 3 | Výřez      | 4 | Výčnělek v konektoru paměťového modulu |  |

UPOZORNĚNÍ: Chcete-li zabránit poškození paměťového modulu, stiskněte modul přímo dolů do konektoru a současně stiskněte rovnoměrně každý konec modulu.

8. Vložte modul do konektoru, dokud modul nezapadne do dané pozice.

Pokud vložíte modul správně, zasuňte zajišťovací spony do výřezů v každém konci modulu.

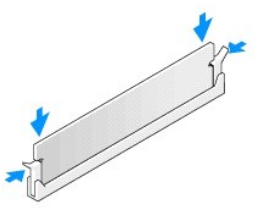

- 9. Nasad'te kryt počítače (viz Výměna krytu počítače).
- 10. Připojte počítač a zařízení k elektrickým zásuvkám a zapněte je.
- 11. Když se zobrazí hlášení s informací o změně paměťového modulu, stiskněte tlačítko <F1> a pokračujte.
- 12. Přihlaste se k počítači.
- Klepněte pravým tlačítkem na ikonu Počítač na pracovní ploše systému Microsoft<sup>®</sup>Windows<sup>®</sup> a dále klepněte na položku Vlastnosti.
- 14. Klepněte na kartu Obecné.
- 15. Chcete-li si ověřit, že paměť byla nainstalována správně, zkontrolujte velikost uváděné paměti (RAM).

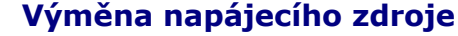

Servisní příručka Dell Studio XPS™ 435MT

- VAROVÁNÍ: Před manipulací uvnitř počítače si přečtěte bezpečnostní informace dodané s počítačem. Další informace o vhodných bezpečných
  postupech naleznete na domovské stránce Regulatory Compliance (Soulad s předpisy) na adrese www.dell.com/regulatory\_compliance.
- VAROVÁNÍ: Chcete-li se ochránit před rizikem úrazu elektrickým proudem, posekáním lopatkami ventilátoru nebo jiným možným zraněním, vždy odpojte počítač od elektrické zásuvky před otevřením krytu počítače.
- UPOZORNĚNÍ: Neprovádějte následující kroky, pokud nejste seznámeni s postupem demontáže a výměny hardwaru. Nesprávné provedení těchto kroků může poškodit počítač. Technické servisní služby viz Instalační příručka.
- 1. Řiďte se pokyny v části <u>Než začnete</u>.
- 2. Demontujte kryt počítače (viz Výměna krytu počítače).
- 🛆 UPOZORNĚNÍ: Před odpojením napájecích kabelů si poznamenejte umístění a ID každého napájecího konektoru.
- 3. Sledujte stejnosměrné napájecí kabely větvící se od napájecího zdroje a odpojte každý připojený napájecí kabel.
  - POZNÁMKA: Poznamenejte si způsob vedení kabelů stejnosměrného napájení pod výčnělky ve skříni počítače při jejich odpojování od základní desky a diskových jednotek. Při opětovném připojování je třeba tyto kabely vést správně, aby nedošlo k jejich skřípnutí nebo poškození.
- 4. Demontujte čtyři šrouby, které upevňují napájecí zdroj k zadní straně počítače.

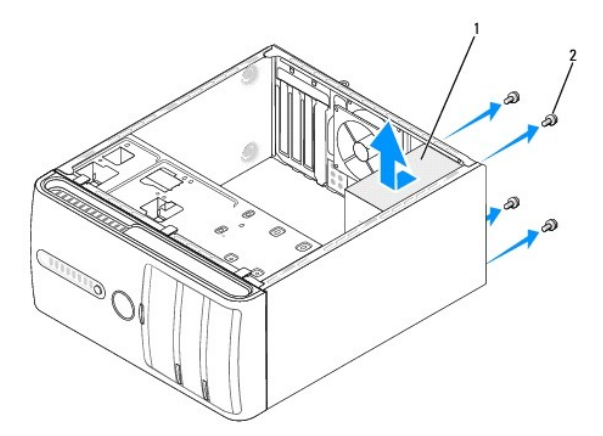

## 1 napájecí zdroj 2 šroubky (4)

- 5. Přesuňte napájecí zdroj směrem k přední straně počítače a zvedněte jej.
- 6. Zasuňte náhradní napájecí zdroj směrem k zadní straně počítače.
- VAROVÁNÍ: Pokud nenasadíte a nedotáhnete všechny šrouby, může to způsobit úraz elektrickým proudem, protože všechny šrouby jsou součástí uzemnění.
- 7. Zašroubujte čtyři šroubky, které upevňují napájecí zdroj k zadní straně počítače.
- UPOZORNĚNÍ: Veď te kabely stejnosměrného napájení pod výčnělky ve skříni. Kabely musí být řádně vedeny tak, aby se zabránilo jejich poškození.
- 8. Připojte stejnosměrné napájecí kabely k základní desce a diskovým jednotkám.
  - POZNÁMKA: Znovu zkontrolujte všechna připojení kabelů a ujistěte se, že jsou zabezpečena.

- 9. Nasaď te kryt počítače (viz <u>Výměna krytu počítače</u>).
- 10. Připojte počítač a zařízení k elektrickým zásuvkám a zapněte je.

# Výměna gumové patky Servisní příručka Dell Studio XPS™ 435MT

VAROVÁNÍ: Před manipulací uvnitř počítače si přečtěte bezpečnostní informace dodané s počítačem. Další informace o vhodných bezpečných
postupech naleznete na domovské stránce Regulatory Compliance (Soulad s předpisy) na adrese www.dell.com/regulatory\_compliance.

VAROVÁNÍ: Chcete-li se ochránit před rizikem úrazu elektrickým proudem, posekáním lopatkami ventilátoru nebo jiným možným zraněním, vždy odpojte počítač od elektrické zásuvky před otevřením krytu počítače.

- 1. Řiďte se pokyny v části <u>Než začnete</u>.
- 2. Položte počítač na bok.
- 3. Zatáhněte za gumovou patku, dokud se neuvolní.
- 4. Chcete-li nasadit gumovou patku, vyrovnejte ji a vložte do štěrbiny pro ni určené na dolní straně počítače.
- 5. Zatlačte kolík do gumové patky a zajistěte patku ve skříni.

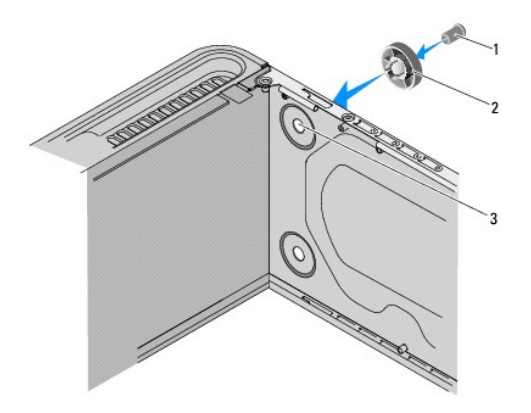

| 1 | kolík gumové patky    | 2 | gumová patka |
|---|-----------------------|---|--------------|
| 3 | štěrbina gumové patky |   |              |

## Výměna základní desky

Servisní příručka Dell Studio XPS™ 435MT

VAROVÁNÍ: Před manipulací uvnitř počítače si přečtěte bezpečnostní informace dodané s počítačem. Další informace o vhodných bezpečných
postupech naleznete na domovské stránce Regulatory Compliance (Soulad s předpisy) na adrese www.dell.com/regulatory\_compliance.

UPOZORNĚNÍ: Neprovádějte následující kroky, pokud nejste seznámeni s postupem demontáže a výměny hardwaru. Nesprávné provedení těchto kroků může poškodit systémovou desku. Technické servisní služby viz Instalační příručka.

- 1. Řiďte se pokyny v části <u>Než začnete</u>.
- 2. Demontujte kryt počítače (viz Výměna krytu počítače).
- 3. Demontujte všechny rozšiřující karty ze základní desky (viz Výměna karty PCI Express).
- A VAROVÁNÍ: Navzdory plastovému krytu může být sestava chladiče procesoru velmi horká i během normálního provozu. Zajistěte vždy dostatečný čas na vychladnutí, až poté se součástí můžete dotýkat.
- 4. Demontujte procesor (viz část Výměna procesoru).
- Vyjměte paměťové moduly (viz <u>Výměna paměťových modulů</u>) a zadokumentujte, které paměťové moduly jsou vyjmuty ze které patice, abyste je mohli po výměně základní desky nainstalovat na stejné místo.
- △ UPOZORNĚNÍ: Pečlivě si poznamenejte vedení a umístění každého kabelu před jeho odpojením, abyste mohli kabely opět správně připojit. Nesprávně vedený nebo odpojený kabel může způsobit potíže s počítačem.
- 6. Odpojte všechny kabely od základní desky.
- 7. Demontujte osm šroubů a zajistěte základní desku ke skříni.

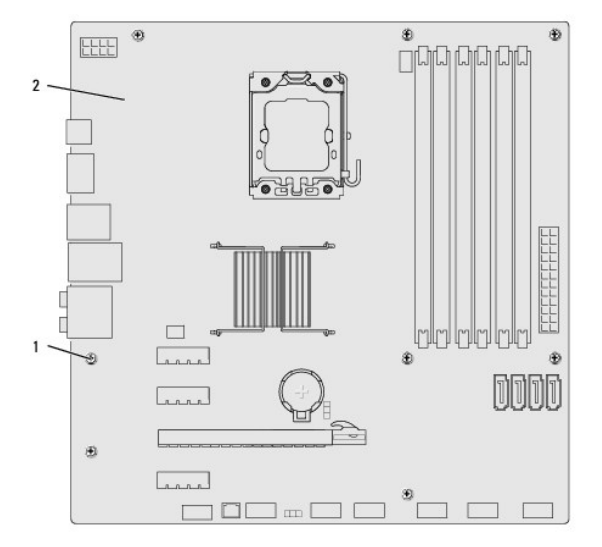

#### 1 šrouby (8) 2 základní deska

8. Zvedněte základní desku a vyjměte ji ven.

🛆 UPOZORNĚNÍ: Pokud měníte základní desku, vizuálně zkontrolujte novou desku podle stávající desky a ujistěte se, že máte správný model.

💋 POZNÁMKA: Některé součásti a konektory na náhradní základní desce mohou být v jiných místech, než tomu je na stávající desce.

**POZNÁMKA:** Nastavení zkratovacích propojek náhradní základní desky je nastaveno z výrobního závodu.

- 9. Orientujte novou nebo náhradní základní desku vyrovnáním otvorů pro šrouby na desce s otvory ve skříni počítače.
- 10. Nasaď te osm šroubů a zajistěte základní desku ke skříni.
- 11. Připojte kabely odpojené od základní desky.
- 12. Namontujte paměťové moduly (viz. část Výměna paměťových modulť).
- 13. Namontujte procesor (viz část Výměna procesoru).
- △ UPOZORNĚNÍ: Zkontrolujte, zda je sestava chladiče řádně usazena a zajištěna.
- 14. Nasaď te všechny rozšiřující karty do základní desky (viz Instalace karty PCI Express).
- 15. Nasaď te kryt počítače (viz Výměna krytu počítače).
- 16. Připojte počítač a zařízení k elektrickým zásuvkám a zapněte je.
- 17. Podle potřeby proveďte aktualizaci systému BIOS.

**POZNÁMKA:** Informace o aktualizaci systému BIOS viz <u>Aktualizace systému BIOS</u>.

# Nastavení systému

Servisní příručka Dell Studio XPS™ 435MT

- Přehled
- Vymazání zapomenutých hesel
- Vymazání nastavení paměti CMOS
- Aktualizace systému BIOS

## Přehled

Program Nastavení systému používejte pro následující úkony:

- 1 Změna informací o konfiguraci systému po přidání, změna nebo odebrání hardwaru v počítači.
- 1 Nastavení nebo změna uživatelem volitelných možností, například hesla.
- 1 Zjištění aktuální velikosti paměti nebo nastaveného typu nainstalovaného pevného disku.

UPOZORNĚNÍ: Pokud nejste odborným uživatelem počítače, neměňte nastavení tohoto programu. Některé změny by mohly způsobit nesprávnou funkci počítače.

🜠 POZNÁMKA: Než začnete měnit program Nastavení systému, doporučuje se zapsat si informace na obrazovkách tohoto programu pro pozdější potřebu.

## Otevření programu Nastavení systému

- 1. Zapněte (nebo restartujte) počítač.
- 2. Když se zobrazí modré logo DELL™, sledujte výzvu ke stisknutí klávesy F2 a pak ihned stiskněte klávesu <F2>.
  - POZNÁMKA: Výzva F2 označuje, že se inicializovala klávesnice. Tato výzva se může zobrazit velmi rychle, takže musíte obrazovku pečlivě sledovat a pak ihned <F2> stisknout. Pokud stisknete klávesu <F2> před zobrazením výzvy, nebude mít stisk žádný účinek. Pokud čekáte příliš dlouho a objeví se logo operačního systému, počkejte, dokud se nezobrazí plocha Microsoft® Windows®. Potom vypněte počítač a akci zopakujte (viz <u>Vypnutí počítače</u>).

#### Obrazovky programu Nastavení systému

Program Nastavení systému zobrazuje aktuální nebo měnitelné informace o konfiguraci počítače. Informace na obrazovce jsou rozděleny do tří oblastí: seznam možností, pole aktivní možnosti a funkce kláves.

| Nabídka - zobrazuje se v horní části okna programu<br>tlačítko <←> a <→> a pohybujte se mezi položkami.<br>nainstalovaný v počítači.                                                                                                    | Nastaveni systému. Toto pole zpřístupňuje nabídku možnosti program<br>když je vybrána možnost <b>Nabídka</b> , uvádí Seznam možností jednotlivé                                                                                                    | u Nastavení systému. Stiskněte<br>volby, které definují hardware                                                                                       |
|----------------------------------------------------------------------------------------------------|----------------------------------------------------------------------------------------------------|----------------------------------------------------------------------------------------------------|
| Seznam možností - zobrazuje se na levé straně<br>okna programu Nastavení systému. Toto pole<br>obsahuje funkce, které definují konfiguraci<br>počítače, včetně nainstalovaného hardwaru, režimu<br>řízení spotřeby a funkcí zabezpečení.<br>Kurzorovými klávesami se pohybujte seznamem<br>nahoru a dolů. Když je možnost vybrána, Pole<br>možností zobrazí aktuální a dostupná nastavení<br>možností. | Pole možností - zobrazuje se na pravé straně okna Seznam<br>možností a obsahuje informace o každé možnosti uvedené v<br>Seznamu možností. V tomto poli můžete vidět informace o počítači a<br>provést změny nastavení. Stiskněte klávesu <enter> a proveďte<br/>změny aktuálního nastavení. Stiskněte klávesu <esc> a vraťte se<br/>do Seznamu možností.<br/>POZNÁMKA: Všechny možnosti v seznamu Pole možností nejsou<br/>měnitelné.</esc></enter> | Nápověda - zobrazuje se na<br>pravé straně okna program<br>Nastavení systému a obsahuje<br>informace nápovědy o položce<br>vybrané v Seznamu možností. |
|                                                                                                    | -                                                                                                    |                                                                                                    |

Funkce kláves - toto pole se zobrazuje pod Polem možností a uvádí seznam kláves a jejich funkcí v aktivním poli programu Nastavení systému.

## Možnosti programu Nastavení systému

POZNÁMKA: V závislosti na počítači a nainstalovaných zařízení se nemusí položky uvedené v této kapitole zobrazovat, nebo se nemusí zobrazit přesně takto.

| informace o systému          |                                                         |  |  |  |
|------------------------------|---------------------------------------------------------|--|--|--|
| Informace o programu BIOS    | Zobrazuje číslo verze programu BIOS a informace o datu. |  |  |  |
| Systém                       | Zobrazení čísla modelu systému.                         |  |  |  |
| Asset Tag (Inventární číslo) | Zobrazuje inventární číslo počítače, je-li použito.     |  |  |  |
| Service Tag (Výrobní číslo)  | Zobrazuje výrobní číslo počítače                        |  |  |  |

| Vurovnávací naměť L2 procesory                                                                                                    | Zohrazení velikosti vyrovnávací naměti L2 procesoru                                                                                                    |
|----------------------------------------------------------------------------------------------------|----------------------------------------------------------------------------------------------------|
| Virounávaci pamět 12 procesoru                                                                                                    | Zohrazani velikosti vyrovnávací naměti I 3 nrocesnu                                                                                                    |
| Nainetalouaná razžť                                                                                                    | Zourazem venkosti vyruvnavati pameti LS procesoru.                                                                                                    |
| Rainscaiovana pamet                                                                                                    | Zobrazení velikosti dostunné naměti v MR                                                                                                    |
| Dostupna pamet                                                                                                    |                                                                                                    |
| Rychlost pameti                                                                                                    |                                                                                                    |
| Technologie pameti                                                                                                    |                                                                                                    |
|                                                                                                    |                                                                                                    |
| Standardní funkce CMOS                                                                                                    |                                                                                                    |
| Systémový čas                                                                                                    | Zobrazuje stávající čas ve formátu hh:mm:ss.                                                                                                    |
| Systémové datum                                                                                                    | Zobrazuje stávající datum ve formátu mm:dd:rr.                                                                                                    |
| SATAO                                                                                                    | Zobrazuje disk SATAO integrovaný v počítači.                                                                                                    |
| SATA1                                                                                                    | Zobrazuje disk SATA1 integrovaný v počítači.                                                                                                    |
| SATA2                                                                                                    | Zobrazuje disk SATA2 integrovaný v počítači.                                                                                                    |
| SATA3                                                                                                    | Zobrazuje disk SATA3 integrovaný v počítači.                                                                                                    |
| eSATA                                                                                                    | Zobrazuje disk eSATA integrovaný v počítači.                                                                                                    |
|                                                                                                    |                                                                                                    |
| Rozšířené funkce programu BIOS                                                                                                    |                                                                                                    |
| Funkce procesoru                                                                                                    | <ol> <li>Omezit hodnotu CPUID - Povoleno; Zakázáno (výchozí nastavení je Zakázáno)</li> <li>Virtualizační technologie Intel<sup>®</sup> - Povoleno; Zakázáno (výchozí nastavení je Povoleno)</li> <li>Vykonat zakázaný bit - Povoleno; Zakázáno (výchozí nastavení je Povoleno)</li> <li>Hyper-Threading - Povoleno; Zakázáno (výchozí nastavení je Povoleno)</li> <li>Několik jader CPU - Všechna; 1 nebo 2 (výchozí nastavení je Všechna)</li> <li>Technologie Intel SpeedStep™ - Povoleno; Zakázáno (výchozí nastavení je Povoleno)</li> </ol>                                                                                                    |
| Nastavení zařízení USB                                                                                                    | <ol> <li>Řadič USB - Povoleno; Zakázáno (výchozí nastavení je Povoleno)</li> <li>Režim provozu USB - Vysoká rychlost; Plná/Nízká rychlost (výchozí nastavení je Vysoká rychlost)</li> </ol>                                                                                                    |
| Rozšířené funkce čipové sady                                                                                                    |                                                                                                    |
| Re\xfe im SATA                                                                                                    | IDE; RAID (výchozí nastavení je IDE)                                                                                                    |
| Integrovaná zvuková karta                                                                                                    | Povoleno nebo Zakázáno (výchozí nastavení je Povoleno)                                                                                                    |
| Integrovaná síťová karta LAN                                                                                                    | Povoleno nebo Zakázáno (výchozí nastavení je Povoleno)                                                                                                    |
| Zaváděcí paměť ROM integrované síťové<br>karty LAN                                                                                                    | Povoleno nebo Zakázáno (výchozí nastavení je Zakázáno)                                                                                                    |
| Řadič 1394                                                                                                    | Povoleno nebo Zakázáno (výchozí nastavení je Povoleno)                                                                                                    |
|                                                                                                    |                                                                                                    |
|                                                                                                    |                                                                                                    |
| Konfigurace zaváděcího zařízení                                                                                                    |                                                                                                    |
| Konfigurace zaváděcího zařízení                                                                                                    | Konfiguruje pastavení během zavádění systému                                                                                                    |
| Konfigurace zaváděcího zařízení<br>Konfigurace nastavení spoutění systému<br>Priorita spoutění z pevného disku                                                                                                    | Konfiguruje nastavení během zavádění systému.<br>Nastavuje prioritu spouštění systému z pevného disku. Zobrazované položky isou dvnamicky aktualizovány                                                                                                    |
| Konfigurace zaváděcího zařízení<br>Konfigurace nastavení spoutění systému<br>Priorita spoutění z pevného disku                                                                                                    | Konfiguruje nastavení během zavádění systému.<br>Nastavuje prioritu spouštění systému z pevného disku. Zobrazované položky jsou dynamicky aktualizovány<br>podle detekovaných pevných disků.                                                                                                    |
| Konfigurace zaváděcího zařízení<br>Konfigurace nastavení spoutění systému<br>Priorita spoutění z pevného disku<br>První zaváděcí zařízení                                                                                                    | Konfiguruje nastavení během zavádění systému.<br>Nastavuje prioritu spouštění systému z pevného disku. Zobrazované položky jsou dynamicky aktualizovány<br>podle detekovaných pevných disků.<br>Nastavuje sekvenci spouštění pro dostupná spouštěcí zařízení.                                                                                                    |
| Konfigurace zaváděcího zařízení<br>Konfigurace nastavení spoutění systému<br>Priorita spoutění z pevného disku<br>První zaváděcí zařízení                                                                                                    | Konfiguruje nastavení během zavádění systému.<br>Nastavuje prioritu spouštění systému z pevného disku. Zobrazované položky jsou dynamicky aktualizovány<br>podle detekovaných pevných disků.<br>Nastavuje sekvenci spouštění pro dostupná spouštěcí zařízení.<br>Odpojovatelné; CD/DVD; pevný disk; Zakázáno (výchozí nastavení je Odpojovatelné)                                                                                                    |
| Konfigurace zaváděcího zařízení<br>Konfigurace nastavení spoutění systému<br>Priorita spoutění z pevného disku<br>První zaváděcí zařízení<br>Druhé zaváděcí zařízení                                                                                                    | Konfiguruje nastavení během zavádění systému.         Nastavuje prioritu spouštění systému z pevného disku. Zobrazované položky jsou dynamicky aktualizovány podle detekovaných pevných disků.         Nastavuje sekvenci spouštění pro dostupná spouštěcí zařízení.         Odpojovatelné; CD/DVD; pevný disk; Zakázáno (výchozí nastavení je Odpojovatelné)         Nastavuje sekvenci spouštění pro dostupná spouštěcí zařízení.                                                                                                    |
| Konfigurace zaváděcího zařízení<br>Konfigurace nastavení spoutění systému<br>Priorita spoutění z pevného disku<br>První zaváděcí zařízení<br>Druhé zaváděcí zařízení                                                                                                    | Konfiguruje nastavení během zavádění systému.         Nastavuje prioritu spouštění systému z pevného disku. Zobrazované položky jsou dynamicky aktualizovány podle detekovaných pevných disků.         Nastavuje sekvenci spouštění pro dostupná spouštěcí zařízení.         Odpojovatelné; CD/DVD; pevný disk; Zakázáno (výchozí nastavení je Odpojovatelné)         Nastavuje sekvenci spouštění pro dostupná spouštěcí zařízení.         Odpojovatelné; CD/DVD; pevný disk; Zakázáno (výchozí nastavení je Odpojovatelné)         Nastavuje sekvenci spouštění pro dostupná spouštěcí zařízení.         Odpojovatelné; CD/DVD; povný disk; Zakázáno (výchozí nastavení je CD/DVD)                                                                                                    |
| Konfigurace zaváděcího zařízení<br>Konfigurace nastavení spoutění systému<br>Priorita spoutění z pevného disku<br>První zaváděcí zařízení<br>Druhé zaváděcí zařízení                                                                                                    | Konfiguruje nastavení během zavádění systému.         Nastavuje prioritu spouštění systému z pevného disku. Zobrazované položky jsou dynamicky aktualizovány podle detekovaných pevných disků.         Nastavuje sekvenci spouštění pro dostupná spouštěcí zařízení.         Odpojovatelné; CD/DVD; pevný disk; Zakázáno (výchozí nastavení je Odpojovatelné)         Nastavuje sekvenci spouštění pro dostupná spouštěcí zařízení.         Odpojovatelné; CD/DVD; pevný disk; Zakázáno (výchozí nastavení je CD/DVD).         Nastavuje sekvenci spouštění pro dostupná spouštěcí zařízení.         Odpojovatelné; CD/DVD; pevný disk; Zakázáno (výchozí nastavení je CD/DVD).                                                                                                    |
| Konfigurace zaváděcího zařízení<br>Konfigurace nastavení spoutění systému<br>Priorita spoutění z pevného disku<br>První zaváděcí zařízení<br>Druhé zaváděcí zařízení<br>Třetí zaváděcí zařízení                                                                                                    | Konfiguruje nastavení během zavádění systému.         Nastavuje prioritu spouštění systému z pevného disku. Zobrazované položky jsou dynamicky aktualizovány podle detekovaných pevných disků.         Nastavuje sekvenci spouštění pro dostupná spouštěcí zařízení.         Odpojovatelné; CD/DVD; pevný disk; Zakázáno (výchozí nastavení je Odpojovatelné)         Nastavuje sekvenci spouštění pro dostupná spouštěcí zařízení.         Odpojovatelné; CD/DVD; pevný disk; Zakázáno (výchozí nastavení je CD/DVD).         Nastavuje sekvenci spouštění pro dostupná spouštěcí zařízení.                                                                                                    |
| Konfigurace zaváděcího zařízení<br>Konfigurace nastavení spoutění systému<br>Priorita spoutění z pevného disku<br>První zaváděcí zařízení<br>Druhé zaváděcí zařízení<br>Třetí zaváděcí zařízení                                                                                                    | Konfiguruje nastavení během zavádění systému.         Nastavuje prioritu spouštění systému z pevného disku. Zobrazované položky jsou dynamicky aktualizovány podle detekovaných pevných disků.         Nastavuje sekvenci spouštění pro dostupná spouštěcí zařízení.         Odpojovatelné; CD/DVD; pevný disk; Zakázáno (výchozí nastavení je Odpojovatelné)         Nastavuje sekvenci spouštění pro dostupná spouštěcí zařízení.         Odpojovatelné; CD/DVD; pevný disk; Zakázáno (výchozí nastavení je CD/DVD).         Nastavuje sekvenci spouštění pro dostupná spouštěcí zařízení.         Odpojovatelné; CD/DVD; pevný disk; Zakázáno (výchozí nastavení je CD/DVD).         Nastavuje sekvenci spouštění pro dostupná spouštěcí zařízení.         Odpojovatelné; CD/DVD; pevný disk; Zakázáno (výchozí nastavení je CD/DVD).         Nastavuje sekvenci spouštění pro dostupná spouštěcí zařízení.         Odpojovatelné; CD/DVD; pevný disk; Zakázáno (výchozí nastavení je Pevný disk).                                                                                                    |
| Konfigurace zaváděcího zařízení<br>Konfigurace nastavení spoutění systému<br>Priorita spoutění z pevného disku<br>První zaváděcí zařízení<br>Druhé zaváděcí zařízení<br>Třetí zaváděcí zařízení                                                                                                    | Konfiguruje nastavení během zavádění systému.         Nastavuje prioritu spouštění systému z pevného disku. Zobrazované položky jsou dynamicky aktualizovány podle detekovaných pevných disků.         Nastavuje sekvenci spouštění pro dostupná spouštěcí zařízení.         Odpojovatelné; CD/DVD; pevný disk; Zakázáno (výchozí nastavení je Odpojovatelné)         Nastavuje sekvenci spouštění pro dostupná spouštěcí zařízení.         Odpojovatelné; CD/DVD; pevný disk; Zakázáno (výchozí nastavení je CD/DVD).         Nastavuje sekvenci spouštění pro dostupná spouštěcí zařízení.         Odpojovatelné; CD/DVD; pevný disk; Zakázáno (výchozí nastavení je CD/DVD).         Nastavuje sekvenci spouštění pro dostupná spouštěcí zařízení.         Odpojovatelné; CD/DVD; pevný disk; Zakázáno (výchozí nastavení je CD/DVD).         Nastavuje sekvenci spouštění pro dostupná spouštěcí zařízení.         Odpojovatelné; CD/DVD; pevný disk; Zakázáno (výchozí nastavení je Pevný disk).         Ne; Ano (výchozí nastavení je Ano).                                                                                                    |
| Konfigurace zaváděcího zařízení<br>Konfigurace nastavení spoutění systému<br>Priorita spoutění z pevného disku<br>První zaváděcí zařízení<br>Druhé zaváděcí zařízení<br>Třetí zaváděcí zařízení<br>Spoutět z jiného zařízení                                                                                                    | Konfiguruje nastavení během zavádění systému.         Nastavuje prioritu spouštění systému z pevného disku. Zobrazované položky jsou dynamicky aktualizovány podle detekovaných pevných disků.         Nastavuje sekvenci spouštění pro dostupná spouštěcí zařízení.         Odpojovatelné; CD/DVD; pevný disk; Zakázáno (výchozí nastavení je Odpojovatelné)         Nastavuje sekvenci spouštění pro dostupná spouštěcí zařízení.         Odpojovatelné; CD/DVD; pevný disk; Zakázáno (výchozí nastavení je CD/DVD).         Nastavuje sekvenci spouštění pro dostupná spouštěcí zařízení.         Odpojovatelné; CD/DVD; pevný disk; Zakázáno (výchozí nastavení je CD/DVD).         Nastavuje sekvenci spouštění pro dostupná spouštěcí zařízení.         Odpojovatelné; CD/DVD; pevný disk; Zakázáno (výchozí nastavení je CP/DVD).         Nastavuje sekvenci spouštění pro dostupná spouštěcí zařízení.         Odpojovatelné; CD/DVD; pevný disk; Zakázáno (výchozí nastavení je Pevný disk).         Ne; Ano (výchozí nastavení je Ano).                                                                                                    |
| Konfigurace zaváděcího zařízení<br>Konfigurace nastavení spoutění systému<br>Priorita spoutění z pevného disku<br>První zaváděcí zařízení<br>Druhé zaváděcí zařízení<br>Třetí zaváděcí zařízení<br>Spoutět z jiného zařízení<br>Nastavení řízení spotřeby                                                                               | Konfiguruje nastavení během zavádění systému.         Nastavuje prioritu spouštění systému z pevného disku. Zobrazované položky jsou dynamicky aktualizovány podle detekovaných pevných disků.         Nastavuje sekvenci spouštění pro dostupná spouštěcí zařízení.         Odpojovatelné; CD/DVD; pevný disk; Zakázáno (výchozí nastavení je Odpojovatelné)         Nastavuje sekvenci spouštění pro dostupná spouštěcí zařízení.         Odpojovatelné; CD/DVD; pevný disk; Zakázáno (výchozí nastavení je CD/DVD).         Nastavuje sekvenci spouštění pro dostupná spouštěcí zařízení.         Odpojovatelné; CD/DVD; pevný disk; Zakázáno (výchozí nastavení je CD/DVD).         Nastavuje sekvenci spouštění pro dostupná spouštěcí zařízení.         Odpojovatelné; CD/DVD; pevný disk; Zakázáno (výchozí nastavení je Pevný disk).         Ne; Ano (výchozí nastavení je Ano).                                                                                                    |
| Konfigurace zaváděcího zařízení<br>Konfigurace nastavení spoutění systému<br>Priorita spoutění z pevného disku<br>První zaváděcí zařízení<br>Druhé zaváděcí zařízení<br>Třetí zaváděcí zařízení<br>Spoutět z jiného zařízení<br>Nastavení řízení spotřeby<br>Tvo přeruení ACPI                                                          | Konfiguruje nastavení během zavádění systému.         Nastavuje prioritu spouštění systému z pevného disku. Zobrazované položky jsou dynamicky aktualizovány podle detekovaných pevných disků.         Nastavuje sekvenci spouštění pro dostupná spouštěcí zařízení.         Odpojovatelné; CD/DVD; pevný disk; Zakázáno (výchozí nastavení je Odpojovatelné)         Nastavuje sekvenci spouštění pro dostupná spouštěcí zařízení.         Odpojovatelné; CD/DVD; pevný disk; Zakázáno (výchozí nastavení je CD/DVD).         Nastavuje sekvenci spouštění pro dostupná spouštěcí zařízení.         Odpojovatelné; CD/DVD; pevný disk; Zakázáno (výchozí nastavení je CD/DVD).         Nastavuje sekvenci spouštění pro dostupná spouštěcí zařízení.         Odpojovatelné; CD/DVD; pevný disk; Zakázáno (výchozí nastavení je Pevný disk).         Ne; Ano (výchozí nastavení je Ano).         Specifikuje tvo přerušení ACPI. Výchozí nastavení je S3.                                                                                                    |
| Konfigurace zaváděcího zařízení<br>Konfigurace nastavení spoutění systému<br>Priorita spoutění z pevného disku<br>První zaváděcí zařízení<br>Druhé zaváděcí zařízení<br>Třeti zaváděcí zařízení<br>Spoutět z jiného zařízení<br>Nastavení řízení spotřeby<br>Typ přeruení ACPI<br>Vzdálené probuzení                                    | Konfiguruje nastavení během zavádění systému.         Nastavuje prioritu spouštění systému z pevného disku. Zobrazované položky jsou dynamicky aktualizovány podle detekovaných pevných disků.         Nastavuje sekvenci spouštění pro dostupná spouštěcí zařízení.         Odpojovatelné; CD/DVD; pevný disk; Zakázáno (výchozí nastavení je Odpojovatelné)         Nastavuje sekvenci spouštění pro dostupná spouštěcí zařízení.         Odpojovatelné; CD/DVD; pevný disk; Zakázáno (výchozí nastavení je CD/DVD).         Nastavuje sekvenci spouštění pro dostupná spouštěcí zařízení.         Odpojovatelné; CD/DVD; pevný disk; Zakázáno (výchozí nastavení je CD/DVD).         Nastavuje sekvenci spouštění pro dostupná spouštěcí zařízení.         Odpojovatelné; CD/DVD; pevný disk; Zakázáno (výchozí nastavení je Pevný disk).         Ne; Ano (výchozí nastavení je Ano).         Specifikuje typ přerušení ACPI. Výchozí nastavení je S3.         Tato možnost zapíná počítač když se uživatel pokusí k přemu přistoupit prostřednictvím sítě LAN. Výchozí                                                                                                    |
| Konfigurace zaváděcího zařízení<br>Konfigurace nastavení spoutění systému<br>Priorita spoutění z pevného disku<br>Prvni zaváděcí zařízení<br>Druhé zaváděcí zařízení<br>Třeti zaváděcí zařízení<br>Spoutět z jiného zařízení<br>Mastavení řízení spotřeby<br>Typ přeruení ACPI<br>Vzdálené probuzení                                    | Konfiguruje nastavení během zavádění systému.         Nastavuje prioritu spouštění systému z pevného disku. Zobrazované položky jsou dynamicky aktualizovány podle detekovaných pevných disků.         Nastavuje sekvenci spouštění pro dostupná spouštěcí zařízení.         Odpojovatelné; CD/DVD; pevný disk; Zakázáno (výchozí nastavení je Odpojovatelné)         Nastavuje sekvenci spouštění pro dostupná spouštěcí zařízení.         Odpojovatelné; CD/DVD; pevný disk; Zakázáno (výchozí nastavení je CD/DVD).         Nastavuje sekvenci spouštění pro dostupná spouštěcí zařízení.         Odpojovatelné; CD/DVD; pevný disk; Zakázáno (výchozí nastavení je CD/DVD).         Nastavuje sekvenci spouštění pro dostupná spouštěcí zařízení.         Odpojovatelné; CD/DVD; pevný disk; Zakázáno (výchozí nastavení je Pevný disk).         Ne; Ano (výchozí nastavení je Ano).         Specifikuje typ přerušení ACPI. Výchozí nastavení je S3.         Tato možnost zapíná počítač, když se uživatel pokusí k němu přistoupit prostřednictvím sítě LAN. Výchozí nastavení je Povoleno.                                                                                                    |
| Konfigurace zaváděcího zařízení<br>Konfigurace nastavení spoutění systému<br>Priorita spoutění z pevného disku<br>První zaváděcí zařízení<br>Druhé zaváděcí zařízení<br>Třetí zaváděcí zařízení<br>Spoutět z jiného zařízení<br>Mastavení řízení spotřeby<br>Typ přeruení ACPI<br>Vzdálené probuzení<br>AC Recovery (Obnovení napájení) | Konfiguruje nastavení během zavádění systému.         Nastavuje prioritu spouštění systému z pevného disku. Zobrazované položky jsou dynamicky aktualizovány podle detekovaných pevných disků.         Nastavuje sekvenci spouštění pro dostupná spouštěcí zařízení.         Odpojovatelné; CD/DVD; pevný disk; Zakázáno (výchozí nastavení je Odpojovatelné)         Nastavuje sekvenci spouštění pro dostupná spouštěcí zařízení.         Odpojovatelné; CD/DVD; pevný disk; Zakázáno (výchozí nastavení je CD/DVD).         Nastavuje sekvenci spouštění pro dostupná spouštěcí zařízení.         Odpojovatelné; CD/DVD; pevný disk; Zakázáno (výchozí nastavení je CD/DVD).         Nastavuje sekvenci spouštění pro dostupná spouštěcí zařízení.         Odpojovatelné; CD/DVD; pevný disk; Zakázáno (výchozí nastavení je Pevný disk).         Ne; Ano (výchozí nastavení je Ano).         Specifikuje typ přerušení ACPI. Výchozí nastavení je S3.         Tato možnost zapíná počítač, když se uživatel pokusí k němu přistoupit prostřednictvím sítě LAN. Výchozí nastavení je Povoleno.         Specifikuje chování počítače po obnovení síťového napájení.                                                                                                    |
| Konfigurace zaváděcího zařízení<br>Konfigurace nastavení spoutění systému<br>Priorita spoutění z pevného disku<br>První zaváděcí zařízení<br>Druhé zaváděcí zařízení<br>Třetí zaváděcí zařízení<br>Spoutět z jiného zařízení<br>Nastavení řízení spotřeby<br>Typ přeruení ACPI<br>Vzdálené probuzení<br>AC Recovery (Obnovení napájení) | Konfiguruje nastavení během zavádění systému.         Nastavuje prioritu spouštění systému z pevného disku. Zobrazované položky jsou dynamicky aktualizovány podle detekovaných pevných disků.         Nastavuje sekvenci spouštění pro dostupná spouštěcí zařízení.         Odpojovatelné; CD/DVD; pevný disk; Zakázáno (výchozí nastavení je Odpojovatelné)         Nastavuje sekvenci spouštění pro dostupná spouštěcí zařízení.         Odpojovatelné; CD/DVD; pevný disk; Zakázáno (výchozí nastavení je CD/DVD).         Nastavuje sekvenci spouštění pro dostupná spouštěcí zařízení.         Odpojovatelné; CD/DVD; pevný disk; Zakázáno (výchozí nastavení je CD/DVD).         Nastavuje sekvenci spouštění pro dostupná spouštěcí zařízení.         Odpojovatelné; CD/DVD; pevný disk; Zakázáno (výchozí nastavení je Pevný disk).         Ne; Ano (výchozí nastavení je Ano).         Specifikuje typ přerušení ACPI. Výchozí nastavení je S3.         Tato možnost zapíná počítač, když se uživatel pokusí k němu přistoupit prostřednictvím sítě LAN. Výchozí nastavení je Povoleno.         Specifikuje chování počítač, když se uživatel pokusí k němu přistoupit prostřednictvím sítě LAN. Výchozí nastavení je Povoleno.         Specifikuje chování počítač, když se uživatel pokusí k němu přistoupit prostřednictvím sítě LAN. Výchozí nastavení je Ozoleno.         Specifikuje chování počítač, když se uživatel pokusí k němu přistoupit prostřednictvím sítě LAN. Výchozí nastavení je Povoleno.         Specifikuje chování počítač se po obnovení síťového napájení zapne.       O Vypnuto - Počítač se po obnovení síťového |
| Konfigurace zaváděcího zařízení<br>Konfigurace nastavení spoutění systému<br>Priorita spoutění z pevného disku<br>První zaváděcí zařízení<br>Druhé zaváděcí zařízení<br>Třetí zaváděcí zařízení<br>Spoutět z jiného zařízení<br>Nastavení řízení spotřeby<br>Typ přeruení ACPI<br>Vzdálené probuzení<br>AC Recovery (Obnovení napájení) | Konfiguruje nastavení během zavádění systému.         Nastavuje prioritu spouštění systému z pevného disku. Zobrazované položky jsou dynamicky aktualizovány podle detekovaných pevných disků.         Nastavuje sekvenci spouštění pro dostupná spouštěcí zařízení.         Odpojovatelné; CD/DVD; pevný disk; Zakázáno (výchozí nastavení je Odpojovatelné)         Nastavuje sekvenci spouštění pro dostupná spouštěcí zařízení.         Odpojovatelné; CD/DVD; pevný disk; Zakázáno (výchozí nastavení je CD/DVD).         Nastavuje sekvenci spouštění pro dostupná spouštěcí zařízení.         Odpojovatelné; CD/DVD; pevný disk; Zakázáno (výchozí nastavení je CD/DVD).         Nastavuje sekvenci spouštění pro dostupná spouštěcí zařízení.         Odpojovatelné; CD/DVD; pevný disk; Zakázáno (výchozí nastavení je Pevný disk).         Ne; Ano (výchozí nastavení je Ano).         Specifikuje typ přerušení ACPI. Výchozí nastavení je S3.         Tato možnost zapíná počítač, když se uživatel pokusí k němu přistoupit prostřednictvím sítě LAN. Výchozí nastavení je Povoleno.         Specifikuje chování počítače po obnovení síťového napájení zapne.         o Vypnuto - Počítač zůstane vypnutý. Toto je výchozí stav.         o Poslední - Počítač se prátí do stavu, ve kterém se nacházel před výpadkem napájení.                                                                                                    |

| Automatické zapnutí k datu               | Umožňuje nastavit datum budíku, který automaticky zapíná počítač.                                                                           |
|------------------------------------------|----------------------------------------------------------------------------------------------------|
| Automatické zapnutí v čase               | Umožňuje nastavit čas budíku, který automaticky zapíná počítač.                                                                             |
|                                          |                                                                                                    |
| Funkce zabezpe <b>čení programu BIOS</b> |                                                                                                    |
| Heslo správce                            | Status nainstalovaného správce.                                                                                                    |
| Heslo u\xfe ivatele                      | Status nainstalovaného uživatele.                                                                                                    |
| Nastavit heslo správce                   | Umožňuje nastavení požadovaného hesla správce.                                                                                              |
| Úroveň přístupu u\xfe ivatele            | Umožňuje změnit úroveň přístupu uživatele pouze za předpokladu, že je nastaveno heslo správce.                                              |
| Nastavit heslo u\xfe ivatele             | Umožňuje nastavit požadovaná hesla uživatele pouze za předpokladu, že je nastaveno heslo správce.                                           |
| Kontrola hesla                           | Nastavení; Vždy (výchozí nastavení je Nastavení). Tato možnost je k dispozici pouze v případě, že je nastaveno<br>heslo správce.            |
|                                          |                                                                                                    |
| Exit (Konec)                             |                                                                                                    |
| Mo\xfe nosti ukončení                    | Nabízí možnosti Load Default, Save and Exit Setup (Nahrát výchozí, Uložit a ukončit nastavení) a Exit Without Saving (Ukončit bez uložení). |

### **Boot Sequence**

Tato funkce umožňuje změnit sekvenci zavádění systému z jednotlivých zařízení.

#### Možnosti zavádění

- Pevný disk počítač se pokusí spustit systém z primárního pevného disku. Pokud na disku není žádný operační systém, počítač vygeneruje chybové hlášení.
- Jednotka CD/DVD počítač se pokusí zavést systém z jednotky CD/DVD. Pokud v jednotce není žádný disk CD/DVD, nebo pokud disk CD/DVD neobsahuje žádný operační systém, počítač vygeneruje chybové hlášení.
- Paměťové zařízení USB Flash připojte do portu USB paměťové zařízení a restartujte počítač. Když se zobrazí nabídka F12 = Boot Menu (Nabídka zavádění systému) v pravém horním rohu obrazovky, stiskněte klávesu <F12>. Program BIOS detekuje zařízení a přidá možnost USB Flash do nabídky zavádění systému.

POZNÁMKA: Chcete-li spustit systém ze zařízení USB, zařízení musí být schopno systém spouštět. Chcete-li se ujistit, zda je zařízení spouštěcí, informujte se v dokumentaci zařízení.

#### Změna spouštěcí sekvence systému pro aktuální spuštění

Tuto funkci můžete použít například ke změně zaváděcí/spouštěcí sekvence, například tak, aby počítač zavedl systém z jednotky CD a mohli jste tak spustit aplikaci Dell Diagnostics na médiu Ovladače a nástroje. Po dokončení diagnostických testů je předchozí zaváděcí/spouštěcí sekvence obnovena.

- 1. Pokud spouštíte systém z paměťového zařízení USB, připojte zařízení USB ke konektoru USB.
- 2. Zapněte (nebo restartujte) počítač.
- Když se zobrazí nabídka F2 = Setup (Program Nastavení systému), F12 = Boot Menu (Nabídka zavádění systému) v pravém horním rohu obrazovky, stiskněte klávesu <F12>.

Pokud se zobrazí logo operačního systému, počkejte, až se zobrazí pracovní plocha systému Microsoft Windows. Potom vypněte počítač a akci zopakujte.

Zobrazí se Boot Device Menu (Nabídka zaváděcích zařízení systému), uvádějící všechna dostupná zaváděcí zařízení. Každé zařízení je označeno číslem.

4. V nabídce zaváděcích zařízení systému vyberte to, ze kterého chcete zavést systém.

Pokud například spouštíte systém ze zařízení USB, vyberte možnost USB Flash Device (Zařízení USB Flash ) a stiskněte klávesu < Enter>.

POZNÁMKA: Chcete-li spustit systém ze zařízení USB, zařízení musí být schopno systém spouštět. Chcete-li se ujistit, zda je zařízení zaváděcí, informujte se v dokumentaci zařízení.

#### Změna spouštěcí sekvence pro budoucí spouštění systému

- 1. Spusťte program pro nastavení systému (viz Otevření programu Nastavení systému).
- Pomocí kláves se šipkami vyberte položku nabídky Boot Device Configuration (Konfigurace zaváděcího zařízení), stiskněte klávesu <Enter> a aktivujte tak nabídku.

POZNÁMKA: Zapište si stávající sekvenci zavádění zařízení pro případ, že ji budete chtít obnovit.

- 3. K listování seznamem zařízení použijte šipku nahoru nebo dolů.
- 4. Stiskněte klávesu (+) nebo (-) a změňte prioritu zaváděcích zařízení.

# Vymazání zapomenutých hesel

A VAROVÁNÍ: Před vymazáním nastaveného hesla musí být počítač odpojen od elektrické sítě.

- 1. Řiďte se pokyny v části <u>Než začnete</u>.
- 2. Demontujte kryt počítače (viz Výměna krytu počítače).
- 3. Vyhledejte 3kolíkový konektor vymazání hesla (PSWD) na základní desce (viz Součásti základní desky).

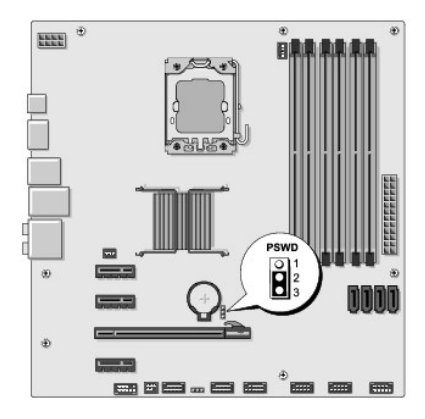

- 4. Sejměte 2kolíkovou zkratovací propojku z kolíků 2 a 3 a nasaďte ji na kolíky 1 a 2.
- 5. Vyčkejte asi pět sekund na vymazání hesla z paměti.
- 6. Sejměte 2kolíkovou zkratovací propojku z kolíků 1 a 2 a nasaďte ji na kolíky 2 a 3 a funkci hesla opět aktivujte.
- 7. Nasaď te kryt počítače (viz Výměna krytu počítače).
- 8. Připojte počítač a zařízení k elektrickým zásuvkám a zapněte je.

## Vymazání nastavení paměti CMOS

🛕 VAROVÁNÍ: Před provedením libovolného z postupů v této části si pročtěte bezpečnostní pokyny dodané s počítačem.

VAROVÁNÍ: Před vymazáním nastavení CMOS musí být počítač odpojen od elektrické sítě.

- 1. Řiďte se pokyny v části <u>Než začnete</u>.
- 2. Demontujte kryt počítače (viz Výměna krytu počítače).
- 3. Vyhledejte 3kolíkovou zkratovací propojku CMOS (CLR\_CMOS) na základní desce (viz Součásti základní desky).

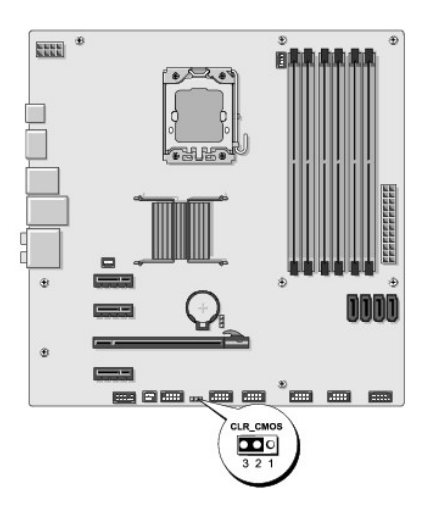

- 4. Sejměte 2kolíkovou zkratovací propojku z kolíků 2 a 3 a nasaďte ji na kolíky 1 a 2.
- 5. Vyčkejte asi pět sekund na vymazání CMOS.
- 6. Sejměte 2kolíkovou zkratovací propojku z kolíků 1 a 2 a nasaďte ji na kolíky 2 a 3.
- 7. Nasaď te kryt počítače (viz Výměna krytu počítače).
- 8. Připojte počítač a zařízení k elektrickým zásuvkám a zapněte je.

## Aktualizace systému BIOS

Systém BIOS může vyžadovat aktualizaci v případě, že je nová aktualizace k dispozici nebo když vyměňujete základní desku.

- 1. Zapněte počítač.
- 2. Vyhledejte soubor s aktualizací systému BIOS pro počítač na webových stránkách podpory společnosti Dell na adrese support.dell.com.

POZNÁMKA: Pro oblasti mimo USA, vyberte zemi/oblast z rozevírací nabídky na dolní straně webové stránky podpory společnosti Dell a pak vyhledejte soubor aktualizace BIOS pro váš počítač.

- 3. Klepnutím na tlačítko Stáhnout soubor stáhněte.
- 4. Pokud se zobrazí okno Potvrzení shody s exportními podmínkami, klepněte na tlačítko Ano, přijímám podmínky.

Zobrazí se okno Stáhnout soubor.

5. Klepněte na tlačítko Uložit tento program na disk, a poté klepněte na tlačítko OK.

Zobrazí se okno Uložit do.

- Klepnutím na šipku dolů zobrazte nabídku Uložit do, vyberte adresář Plocha a klepněte na tlačítko Uložit.
   Soubor se stáhne na pracovní plochu.
- 7. Klepněte na tlačítko Zavřít, jakmile se zobrazí okno Stahování dokončeno.

Ikona souboru se zobrazí na pracovní ploše a bude nazvána stejně, jako stažená aktualizace systému BIOS.

8. Poklepejte na ikonu souboru na pracovní ploše a postupujte podle pokynů na obrazovce.

# Technický přehled Servisní příručka Dell Studio XPS™ 435MT

- Pohled dovnitř počítače
  Součásti základní desky

VAROVÁNÍ: Před manipulací uvnitř počítače si přečtěte bezpečnostní informace dodané s počítačem. Další informace o vhodných bezpečných
postupech naleznete na domovské stránce Regulatory Compliance (Soulad s předpisy) na adrese www.dell.com/regulatory\_compliance.

# Pohled dovnitř počítače

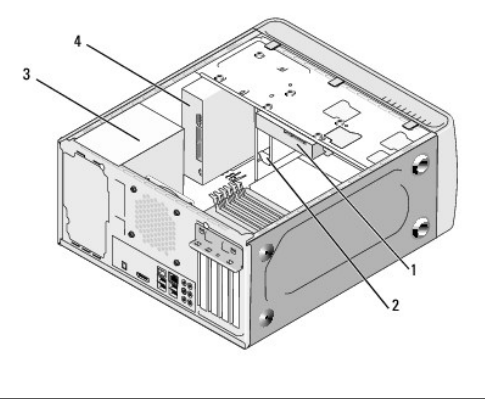

| 1 | pevný disk     | 2 | dok Flexdock     |
|---|----------------|---|------------------|
| 3 | napájecí zdroj | 4 | optická jednotka |
|   |                |   |                  |

# Součásti základní desky

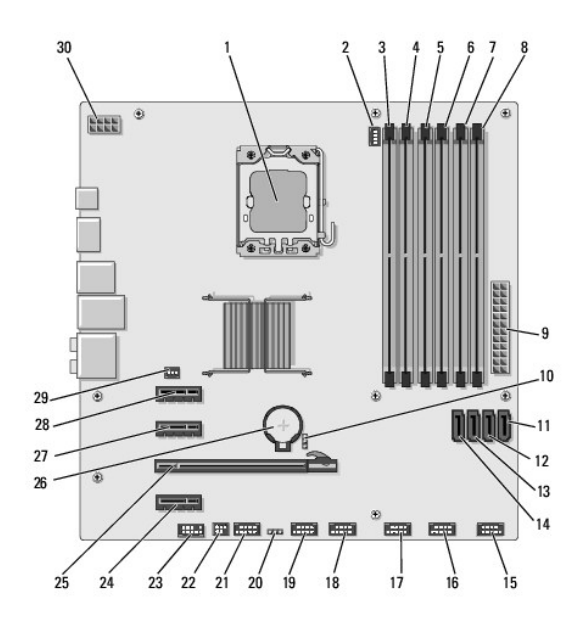

| 1  | patice procesoru (CPU)                               | 2  | konektor ventilátoru procesoru<br>(CPU_FAN)          |  |
|----|------------------------------------------------------|----|------------------------------------------------------|--|
| 3  | konektor pam <b>ěťového modulu</b><br>(DIMM_4)       |    | konektor pam <b>ěťového modulu</b><br>(DIMM_1)       |  |
| 5  | Konektor pam <b>ěťového modulu</b><br>(DIMM_5)       | 6  | konektor pam <b>ěťového modulu</b><br>(DIMM_2)       |  |
| 7  | konektor paměťového modulu<br>(DIMM_6)               |    | konektor pam <b>ěťového modulu</b><br>(DIMM_3)       |  |
| 9  | hlavní napájecí konektor (PWR1)                      |    | propojka hesla (PSWD)                                |  |
| 11 | konektor sériového diskového<br>rozhraní ATA (SATA3) |    | konektor sériového diskového<br>rozhraní ATA (SATA2) |  |
| 13 | konektor sériového diskového<br>rozhraní ATA (SATA1) | 14 | konektor sériového diskového<br>rozhraní ATA (SATA0) |  |
| 15 | konektor p <b>ředního panelu (FP1)</b>               | 16 | konektor USB čtečky karet<br>(F_USB1)                |  |
| 17 | přední konektor USB (F_USB2)                         | 18 | přední konektor USB (F_USB3)                         |  |
| 19 | konektor USB doku FlexDock<br>(F_USB4)               |    | zkratovací propojka CMOS<br>(CLR_CMOS)               |  |
| 21 | přední konektor 1394 (F_1394)                        |    | konektor výstupu S/PDIF<br>(SPDIF_OUT2)              |  |
| 23 | přední konektor audio (F_AUDIO)                      | 24 | konektor karty PCI Express x1<br>(PCI-EX1_2)         |  |
| 25 | konektor karty PCI Express x16<br>(PCI-EX16_1)       | 26 | patice baterie (BAT)                                 |  |
| 27 | konektor karty PCI Express x1<br>(PCI-EX1_1)         |    | konektor karty PCI Express x1<br>(PCI_EX1_0)         |  |
| 29 | konektor ventilátoru (AUX_FAN1)                      | 30 | napájení procesoru (PWR2)                            |  |

Dell Studio XPS™ 435T/9000 Servisní příručka

**POZNÁMKA:** POZNÁMKA označuje důležité informace, které pomáhají lepšímu využití počítače.

🛆 UPOZORNĚNÍ: UPOZORNĚNÍ označuje nebezpečí poškození hardwaru nebo ztráty dat a popisuje, jak se lze problému vyhnout.

**VAROVÁNÍ: VAROVÁNÍ upozorň**uje na možné poškození majetku a riziko úrazu nebo smrti.

Informace v tomto dokumentu se mohou změnit bez předchozího upozornění. © 2009 Dell Inc. Všechna práva vyhrazena.

Jakákoli reprodukce těchto materiálů bez písemného povolení společnosti Dell Inc. je přísně zakázána.

Ochranné známky použité v tomto textu: Dell, logo DELL a Studio XPS jsou ochranné známky společnosti Dell Inc.; Intel je registrovaná ochranná známka společnosti Intel Corporation v USA a dalších zemích; Microsoft, Windows, Windows Vista a Windows Vista logo tlačitka Start jsou buď obchodní známky nebo registrované obchodní známky společnosti Microsoft Corporation v USA a dalších zemích.

Ostatní ochranné známky a obchodní názvy mohou být v tomto dokumentu použity buď v souvislosti s organizacemi, které si na tyto známky a názvy činí nárok, nebo s jejich produkty. Společnost Dell Inc. se zříká jakéhokoli zájmu na vlastnictví ochranných známek a obchodních názvů jiných než svých vlastních.

Březen 2009 Rev. A00

# Výměna horního krytu

Dell Studio XPS™ 435T/9000 Servisní příručka

VAROVÁNÍ: Před manipulací uvnitř počítače si přečtěte bezpečnostní informace dodané s počítačem. Další informace o vhodných bezpečných
postupech naleznete na domovské stránce Regulatory Compliance (Soulad s předpisy) na adrese www.dell.com/regulatory\_compliance.

- 1. Řiďte se pokyny v části Než začnete.
- 2. Demontujte kryt počítače (viz Výměna krytu počítače).
- 3. Demontujte přední panel (viz Výměna předního panelu).
- 4. Vyšroubujte dva šrouby připevňující horní kryt k základně počítače.
- 5. Odpojte kabely z horního vstupně-výstupního panelu.

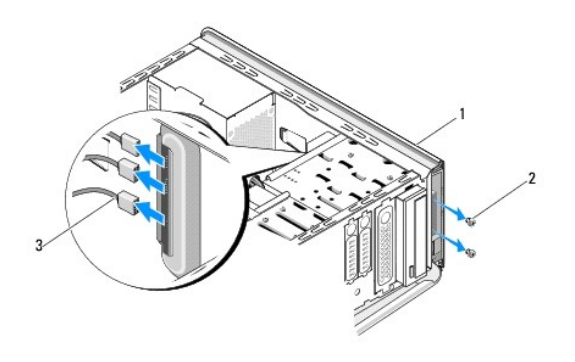

| 1 | horní kryt                       | 2 | šroubky (2) |
|---|----------------------------------|---|-------------|
| 3 | kabely vstupně-výstupního panelu |   |             |

- 6. Zatáhněte za uvolňovací výčnělek jednou rukou a vysuňte horní kryt ze skříně.
- 7. Odpojte napájecí kabel doid od horního krytu.

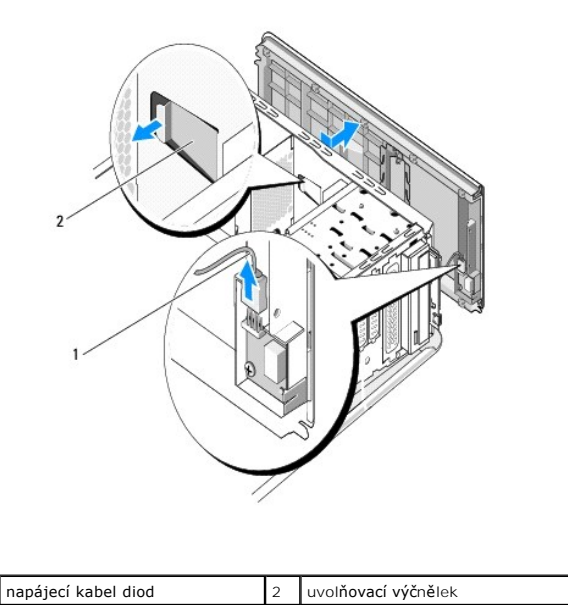

- 8. Demontujte vstupně-výstupní panel (viz Montáž vstupního/výstupního panelu).
- 9. Postavte horní kryt počítače na bezpečné místo.
- 10. Chcete-li nasadit kryt počítače, proveďte postup demontáže v opačném pořadí kroků.

# Montáž vstupního/výstupního panelu

Dell Studio XPS™ 435T/9000 Servisní příručka

VAROVÁNÍ: Před manipulací uvnitř počítače si přečtěte bezpečnostní informace dodané s počítačem. Další informace o vhodných bezpečných
postupech naleznete na webové stránce Shoda s předpisovými požadavky na adrese www.dell.com/regulatory\_compliance.

- 1. Řiďte se pokyny v části Než začnete.
- 2. Demontujte kryt počítače (viz Výměna krytu počítače).
- 3. Demontujte přední panel (viz Výměna předního panelu).
- 4. Sejměte horní kryt (viz Výměna horního krytu).
- 5. Odpojte všechny kabely, které jsou připojeny k vstupně-výstupnímu panelu, od základní desky.
- 6. Vyšroubujte dva šrouby připevňující vstupně-výstupní panel k hornímu krytu.
- 7. Opatrně vyjměte vstupně-výstupní panel z počítače.

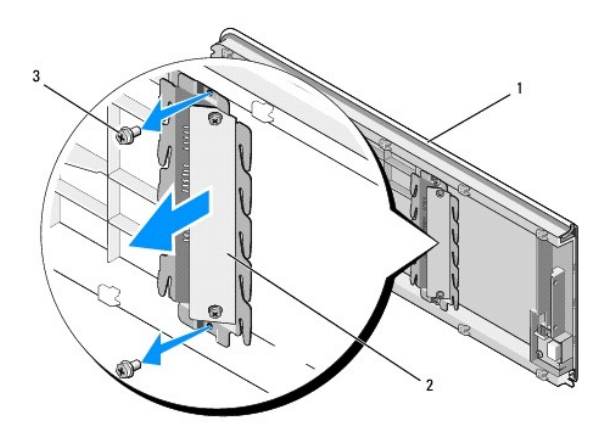

| 1 | horní kryt  | 2 | vstupně-výstupní panel |
|---|-------------|---|------------------------|
| 3 | šroubky (2) |   |                        |

- 8. Při montáži vstupně-výstupního panelu zašroubujte šrouby připevňující vstupně-výstupní panel k hornímu krytu.
- 9. Nasaďte horní kryt (viz Výměna horního krytu).
- 10. Zapojte kabely.
- 11. Namontujte přední panel (viz Výměna předního panelu).
- 12. Nasaď te kryt počítače (více informací v části Výměna krytu počítače).
- 13. Připojte počítač a zařízení k elektrickým zásuvkám a zapněte je.